#### **Kurs i Ruter**

# NBF Organisasjonsdager 2013 Nivå 3: Lagkamp i Ruter

#### Presentasjonen er laget av

#### Per Nordland

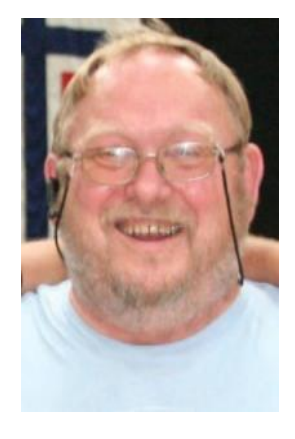

#### Kristian B. Ellingsen

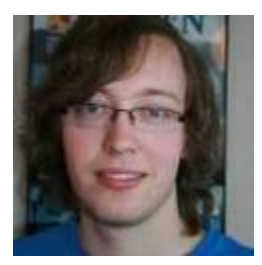

#### Ruter

- Ruter er et komplett system for turneringsregnskap.
  - Beregner alle aktuelle turneringsformer
  - Rapporterer til bridge.no slik at ansvarlig arrangør blir belastet avgiftene

#### Hvor og hvorfor

NBF ønsker at klubbene bruker Ruter.

- Rapporterer alle sine spilleaktiviteter til bridge.no.
- Bridge.no registrerer MP og beregner serviceavgifter.
  - Alle registreringer er knyttet til medlemsnummer og det er derfor mulig å lage et rankingsystem som er mer oppdatert enn summen av MP.

# Ruter gir mange fordeler for din klubb

- Trenger kun et regnskapsprogram for å arrangere alle typer turneringer.
- Å tilby god resultatservice er et godt rekrutteringstiltak.
- Automatisk registrering av resultatlistene på klubbens hjemmeside.
- Automatisk rapportering av serviceavgifter og mesterpoeng. Dette er arbeidsbesparende!

#### **Bridgemate**

- Et system for registrering av resultater ved bordet.
  - Du registrerer spillerne og setter opp startlisten
  - Alle resultater registreres
  - Resultatene ved hvert bord (i barometerturnering) publiseres med prosjektør (enten etter hvert eller) etter ferdigspilt runde.

# **Prosjektor / TV / Ekstern skjerm**

- Alle bærbare PC har en ekstra skjermutgang
- Der kan det vises et annet bilde enn på hovedskjermen
- Utvid skjermbildet og bruk det til resultatservice
- På stasjonær PC får du en USB til VGA skjermutgang for mindre enn kr. 500.-
- Du kan spre resultatservisen til flere punkter ved å bruke en videosplitter som sender signalet til inntil 4 skjermer. Brukt flatskjerm på f.eks 40 tommer får man billig

### **Kortdublering / kortfiler**

- Det finnes mange dubleringsmaskiner i bruk
  - Engvall Hull og strek 5bar og 7bar
  - Jannersten Hull og strek 5bar og 11bar
  - Jannersten Handydup
     11bar
  - Bridgepartner
     Strekkode 5bar og 7bar
    - Dealer4 Ingen merking av kortene

## Et "perfekt" oppsett for en mindre klubb

- Bærbar PC fra kr 1250 hos Greentech
- Projektor/ flatskjerm kr 2000
  - Kontorprojektor miniprosjektor eller flatskjerm brukt
- Bridgemate nytt system kr 2800 + n\* 1375
- Klubb med 6-7 bord kan anskaffe fullt utstyr for ca kr 17000.-
- Det er mulig å starte med brukt BMpro noen tusen kr billigere

## Dublering ; Det kan lønne seg å kjøpe brukt om det kan skaffes

- Leie av dubletter ca kr 2.- pr dublett
- 6 bord 22 spill krever 88 dubletter eller kr
   176 / 24 > kr 7,50 pr spiller pr kveld
- Kostnad 6 år 176\*30\*6 >> kr 44.000
- Dubleringsmaskin Dealer4 ca kr 36.500.-
- Kort og mapper 320 stk ca kr 16.500.-

# Hva er fordelen med dublerte kort BM og prosjektor?

- Alle resultatene vises sammen med kortene på skjerm straks runden er slutt.
- Alle ser hva de andre har gjort, og hva de selv burde ha gjort for å få et bedre resultat
- Det er særlig de spillerne som ikke husker spill i timer (og dager) som har glede av det
- Spillene blir lagt ut på klubbens hjemmeside slik at de også der er en kilde til glede og læring.
- Resultater uten kortfil er en læringskilde bare for de få som husker alle kortene rett

# Moderniser klubben din og bli med oppover inn i framtida

- Det kommer klokke på prosjektørskjermen i en fremtidig oppdatering av Ruter.
- Denne klokka vil sammen med den gode resultatservicen gi klubbmedlemmene en bedre opplevelse av klubbkvelden
- Lokalt spiller jeg i en av to små klubber i Neadalen som har tatt i bruk ny teknologi.
- Fremmøtet på klubbkveldene er på vei oppover.

# Ruter - et redskap for turneringsadministratorer

#### Hva skal Ruter gjøre for deg og hvordan får du det til

### Hva er oppgaven i klubben?

- Varierende deltakelse på kveldene
  - Howell eller barometer
  - Med og uten dublerte kort
  - Med og uten Bridgemate
- Faste deltakere hver kveld (med vikarer)
- A, B og kanskje C pulje i klubben
  - Puljer beregnes hver for seg eller sammen
- Rapportere turnering til NBF for å beregne mesterpoeng og serviceavgift.

### Når du har definert behovet

- Lag et oppsett i ruter som funker for deg!
- Ikke nødvendig å bli generell ekspert
- Bruksanvisningene er gode. Bruk dem!!
- Råd på Teamviewer 7 ved å kontakte NBF.
  - Are Utvik 98001145
    Harald Skjæran 95281167
  - Per Nordland 95248373
  - Vi arbeider direkte på din maskin mens vi har kontakt på telefon. Dersom du har høretelefoner og mikrofon kan vi bruke lyden i Teamviewer. Du åpner teamviewer fra Ruter > Turneringsmeny > Hjelp.

#### **Hvordan fungerer Ruter**

- Det samler inn, ordner og beregner bridgeresultater.
- Programmet skal håndtere
  - Svært mange turneringsformer
  - Med mange beregningsmetoder
- Programmet mottar data fra inntasting, Bridgemate og formatterte regneark.
- Programmet er menystyrt.

# Hva betyr det? (forrige plansje)

#### Det er svært mange menyer

- Hver Meny inneholder mange valg.
- Det er ingen meny som sier at det du mener er fornuftig fører til riktige innstillinger.
- Du må legge opp løpet slik at ruter gjør det du vil at det skal gjøre
  - Nesten alle avvik fra dette målet skyldes at du ikke har vært nøyaktig nok når du gjorde valgene.

# Forhåndsinnstillinger i Ruter

- Det er gjort en del valg når du installerer Ruter.
- Disse valgene ligger som "default" i programmet og de er vedtatt på møter mellom NBF og ruter.
  - Et av de omdiskuterte valgene er utspillskort på Bridgemate – det ble det enighet om å ha med fordi det da ble lettere å vurdere spillstensilen

# Neste trinn er nå å gi litt til forskjellige brukere

- Ikke Bridgemate eller prosjektor
  - Enkel klubbkveld Howell 2- 5 spill pr runde
  - Serieturnering (Barometer) med fra 6-12 spill pr runde
  - Flere puljer i klubben
  - Puljene beregnes særskilt eller sammen
  - Lagserie med butlerberegning
  - De samme oppgavene med Bridgemate

# Sette de rette innstillingene for deg i Ruter

Du har startet ruter og lagt inn lisensinformasjonen

Hvordan akkurat du skal bruke Ruter

Gå gjennom menyene og gjør dine valg

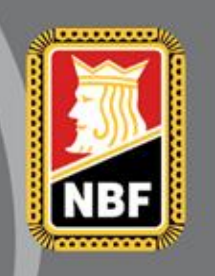

# Åpningsbildet

| 🔁 Ruter i Norge - Versjon 4.6                                                                                                    |                                    |
|----------------------------------------------------------------------------------------------------|------------------------------------|
| Turnering<br>Turneringsmeny Turneringsutforskeren<br>Licensinnehaver: 9001 Per Nordland<br>Lisensinnehaver er normalt den klubben som får<br>regningen for serviceavgiften.<br>Dette kan endres ved å legge inn ny informasjon i<br>hjemmeside forts.<br>Det er ingen rapportmulighet til TL | Avslutt<br>Skriv ut<br>Søk spiller |
| Trykk på Turneringsmeny                                                                                                    | Medlemsregister                    |
|                                                                                                    | Flytteskjema                       |
| Klikk på Turneringsutforskeren for å starte nye turneringer eller åpne ferdige turneringer. Du                                                                                                    | Lisens                             |
| kan også flytte turneringer til og fra ekstern enhet, samt slette turneringer.                                                                                                    | Bruker                             |
|                                                                                                    | Nyheter                            |
|                                                                                                    | Nyhetsvarsel                       |

٣

#### Lage et oppsett som er spesielt for den enkelte bruker

- Bruker kan være en klubb, person, turneringsform eller andre spesielle behov
- F.eks en bruker for Barometer og en for Howell

 Trykk på arkfanen bruker og du kan definere en bruker

# Brukeren opprettes her

| ſ  | Rediger bruker   | 104       | ×      |
|----|------------------|-----------|--------|
|    | Bruker           |           | ОК     |
|    | Brukernavn:      | Barometer | Avbryt |
|    | Innloggingsnavn: | BARO      |        |
|    | Passord:         |           |        |
|    | Bekreft passord: |           |        |
|    |                  |           |        |
| 5  |                  |           |        |
|    |                  |           |        |
|    |                  |           |        |
| 2) | 22               |           |        |
|    |                  |           |        |
|    |                  |           |        |

(4

Neste gang du starter ruter kommer dette bildet. Start den brukeren som har de rette forhåndsinnstillingene

| 🔁 Logg inn       | apriver | DIUNEI | 09 | varyc | ×      |
|------------------|---------|--------|----|-------|--------|
| Logg inn som     |         |        |    |       | ОК     |
| ⊂ Gjest          |         |        |    |       | Avbryt |
| Bruker           |         |        |    |       |        |
| Bruker           |         |        |    |       |        |
| Innloggingsnavn: |         |        |    |       |        |
| Passord:         |         |        |    |       |        |
|                  |         |        |    |       |        |
| 1.C              |         |        |    |       |        |
|                  | '       |        |    |       |        |

## Valgene som gjelder for alle nye turneringer

|                                                                                                    | Avslutt                                            |
|----------------------------------------------------------------------------------------------------|----------------------------------------------------|
| Turneringsmeny Turneringsutforskeren                                                                                                    | Skriv ut                                           |
| Turneringsutforskeren                                                                                                    |                                                    |
| Send til                                                                                                    | Søk spiller                                        |
| Alternativ for alle nye turneringer                                                                                                    |                                                    |
| Hjelp <b>&gt;</b>                                                                                                    |                                                    |
| Trykk på alternativ for alle nye turneringer                                                                                                    | Modlomerogiet                                      |
| Trykk på alternativ for alle nye turneringer                                                                                                    | Medlemsregist                                      |
| Trykk på alternativ for alle nye turneringer                                                                                                    | Medlemsregist<br>Flytteskjema                      |
| Trykk på alternativ for alle nye turneringer         Klikk på Turperings utforskeren for å starte nye turperinger eller åppe ferdige turpering                            | Medlemsregist<br>Flytteskjema<br>Lisens            |
| Klikk på Turneringsutforskeren for å starte nye turneringer eller åpne ferdige turneringer kan også flytte turneringer til og fra ekstern enhet, samt slette turneringer. | Medlemsregist<br>Flytteskjema.<br>er. Du<br>Bruker |
| Klikk på Turneringsutforskeren for å starte nye turneringer eller åpne ferdige turneringer kan også flytte turneringer til og fra ekstern enhet, samt slette turneringer. | er. Du<br>Bruker<br>Nyheter                        |

### Egenskaper for alle nye parturneringer

| Turneringsmeny Turne               | ringsutfo  | orskeren                                                         |        |                                                                     |                |
|------------------------------------|------------|------------------------------------------------------------------|--------|---------------------------------------------------------------------|----------------|
| Turneringsutforskeren              | -          |                                                                  |        |                                                                     | Skriv ut       |
| Åpne<br>Sond til                   | +          |                                                                  |        |                                                                     | Søk spiller    |
| Alternativ for alle nye turnering  | er 🕨       | Parturnering                                                     | •      | Alle egenskaper                                                     |                |
| Hjelp                              | •          | Lagturnering<br>Singelturnering<br>Lukk forberedelser<br>Allment | •      | Allment<br>Flere omganger<br>Beregning<br>Legg inn navn og resultat |                |
|                                    |            | Rapporter turnering                                              | _      | Bridgemate<br>Prosjektør<br>Skriv ut                                | Medlemsregiste |
|                                    |            |                                                                  |        | Mesterpoeng og ranking<br>Hjemmeside                                | Flytteskjema   |
| (likk på Turporinge utforskoron f  | or å ctart | o pyo turporingor ollo                                           | r Spp. | Poengserie                                                          | Lisens         |
| kan også flytte turneringer til og | ira ekstel | rn enhet, samt slette                                            | turne  | ECats simultanturnering<br>SWAN internetturnering                   | Bruker         |
|                                    |            |                                                                  |        | PBN                                                                 | Nubatar        |

# Mer om innstillinger i menyene

| Alternativ for alle nye parturneringer                                                                                                    | Alternativ for alle nye parturneringer                                                                                                    | Alternativ for alle nye parturneringer                                                                                                    |
|----------------------------------------------------------------------------------------------------|----------------------------------------------------------------------------------------------------|----------------------------------------------------------------------------------------------------|
| Allment Tumeringsdato Tumeringsleder Monrad Pulje                                                                                                    | Allment Tumeringsdato Tumeringsleder Monrad Pulje                                                                                                    | Allment   Tumeringsdato   Tumeringsleder   Monrad   Pulje                                                                                                    |
| Allment Turneringsnavn: Selbu BK Signatur: 9001 Per Nordland Beregningsform: Partumering G Barometer Semibarometer To vinnere                                             | Velg tumeringsdato       Turneringsdato         I dag       Dag       Måned       År         I går       Fra:       21       03       2013         Legg inn dato       Til:       21       03       2013 | Tumeringsleder         Ta bort         Legg til           1:         9479 Per Nordland, Selbu BK         Ta bort         Ta bort           2:         Ta bort         Ta bort         Tam           3:         Ta bort         Ta bort         Ta bort           4:         Ta bort         Ta bort         Ta bort           5:         Ta bort         Ta bort         Ta bort |
| Tumeringsnavnet skrives ut i øvre venstre hjørne og signaturen i nedre venstre hjørne<br>på alle rapporter. Naturligvis avhenger dette av hvordan rapportene er utformet. | Tumeringsdatoen brukes flere steder:   Den kan skrives ut på rapporter  Den brukes når du rapporterer tumeringa til Norsk Bridgeforbund  OK Avbryt                                                       | 0.  Ta bot    7:  Ta bot    8:  Ta bot    9:  Ta bot                                                                                                    |
|                                                                                                    |                                                                                                    |                                                                                                    |

Alt dette er arkfaner under allment du kan legge inn noe eller la det stå som det er fra ruter.

Antall puljer og første puljebokstav er viktige for senere i turneringen Alternativ for alle nye parturneringer

# Beregning

Norske valg er gjort etter vårt reglement og du skal normalt ikke behøve å endre noe MEN dersom du ikke vil ha Middels = 0 så endres det her

| ternativ for alle nye                             | parturneringer                           |                                                                   | ×                                   |
|---------------------------------------------------|------------------------------------------|-------------------------------------------------------------------|-------------------------------------|
| Splittet skår<br>Datumskår (forts)<br>Partumering | Frirunde<br>IMP over feltet<br>Partume   | VP-konvertering<br>IMP over feltet (forts)<br>ring (forts)        | Serpentin<br>Klubbkamp<br>Datumskår |
| Beregningstype<br>Vunnet = 2 [<br>Vunnet = 1 [    | 0elt = 1 Tapt = 0<br>0elt = 0.5 Tapt = 0 | Øvrig<br>☐ Anvend top<br>☑ Middels = 0                            | pp:                                 |
| Poengjusteringer —<br>Anvend Neub<br>Anvend Asch  | <b>ergs formel</b><br>ermans formel      | Antall desimaler ved be<br>Eksakt beregning<br>WBF-regler (alltid | eregning<br>1 desimal)              |
|                                                   |                                          | ОК                                                                | Avbryt                              |

# Legge inn navn og resultater

Ved manuell inntasting av resultater Kan du velge å sløyfe den siste 0 og du kan velge bort kontrakt og antall stikk

Manuell tasting er ellers slik den ble laget av Brown eller Lange og brukt av BK 2000.

Med Bridgemate er den eksisterende innstillingen OK

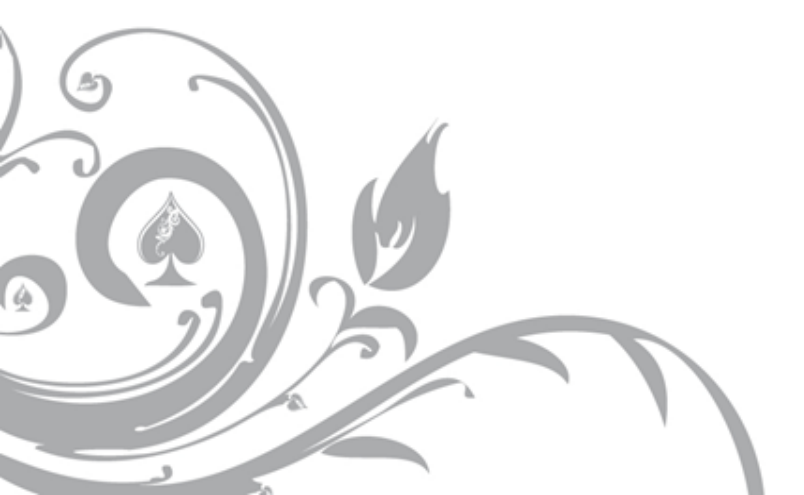

| Alternativ for alle nye parturneringer                                                                                                    |
|----------------------------------------------------------------------------------------------------|
| Legg inn navn Ekstra informasjon Legg inn resultat Legg in resultat (forts) Slipp<br>Legg inn resultat<br>Legg ikke inn den siste nullen, dvs 42 betyr utgang i majorfarge utenfor soner<br>Legg inn kontrakt (brukes også for å vise kontrakt ved Prosjektør) |
| Øvrig<br>Maksimer vindu ved resultatregistrering<br>Lukk autolagring av tumeringen ved bytte fra ett spill til et annet<br>Bytt pulje (i stedet for spill) etter ferdigregistrert spill ved flere puljer                                                       |
| OK Avbryt                                                                                                    |

# Skriv ut

Her er det også mange muligheter Dersom du ikke skal skrive ut så bør du gjøre som her å si nei til automatiske utskrifter

Ved Barometerturneringer uten utskrifter hoppes det nå direkte til neste runde. Dersom autoutskrift er på så må det skrives ut før neste runde starter

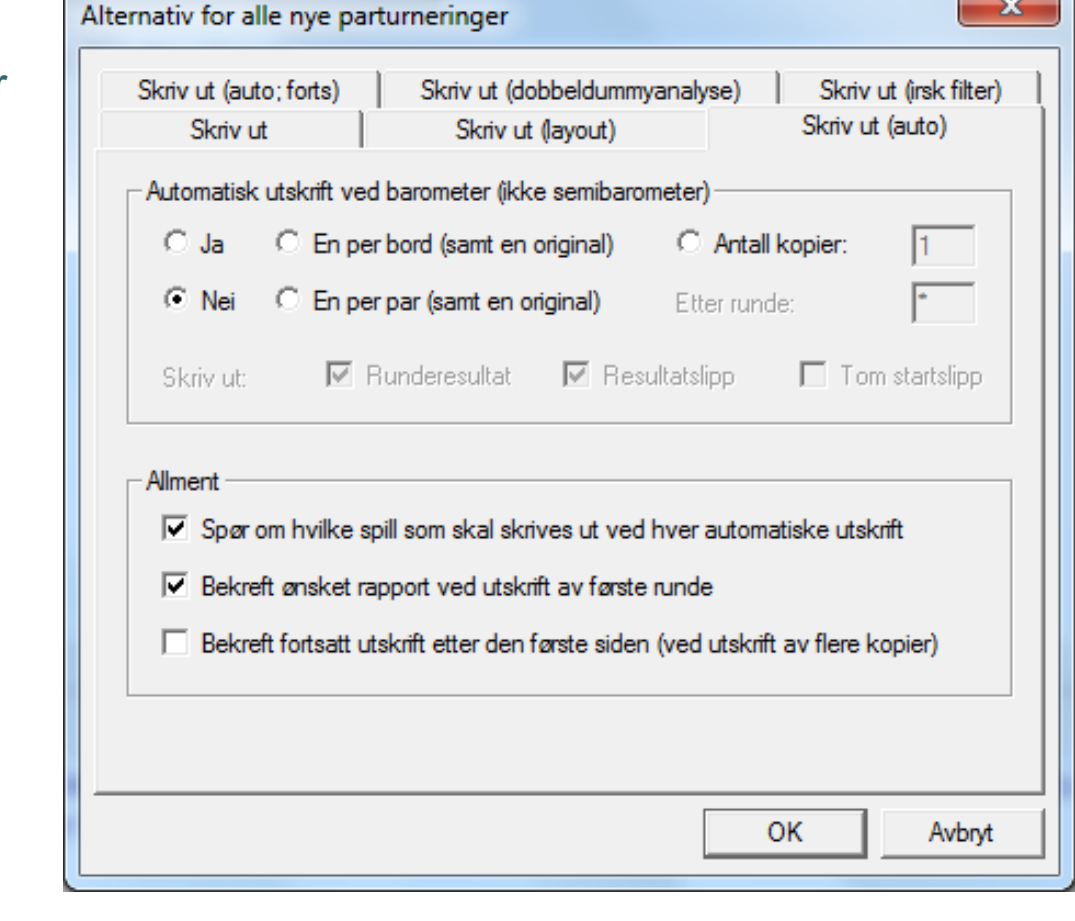

х

# Legge inn en annen klubb

Når en klubb er lagt inn her kan du opprette en turnering med den som arrangør.

Du kan også velge en arrangør her før du rapporterer til NBF

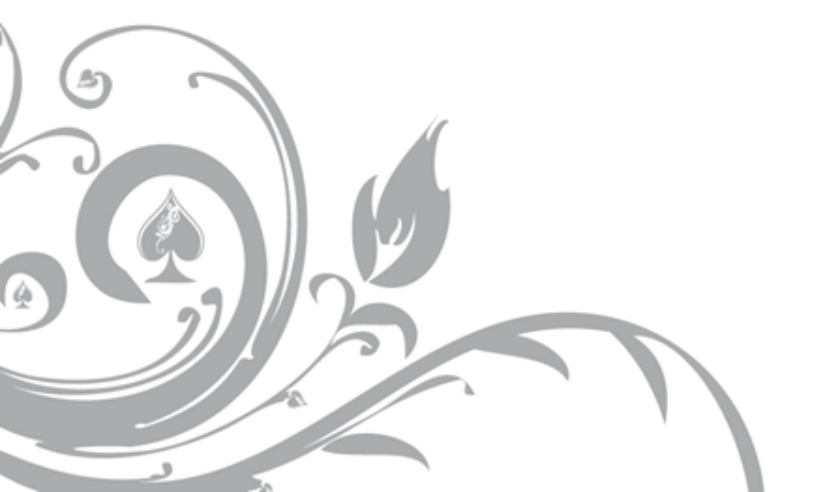

| Arrangør       Øvrig informasjon         1855 Selbu BK       Image: Slett         Ny       Slett         Velg arrangør hver gang en ny tumering startes       Tumeringsnummer (løpenr):         * Arrangør brukes når lisensinnehaver og arrangør ikke er den samme, f. eks. på et bridgesenter hvor flere arrangører deler daamaskin.         * Tumerings-ID skal kun legges inn hvis du har fått en slik av Norsk Bridgeforbund.         Denne kan være obligatorisk for visse tumeringsrapporttyper.         * Et tumeringsnummer (løpenr) tildeles automatisk for å holde orden på tumeringene.         Dette nummeret kan ikke redingeres | lesterpoeng og ranking Mesterpoeng                                                         | og ranking (forts)                                                       |
|----------------------------------------------------------------------------------------------------|--------------------------------------------------------------------------------------------|--------------------------------------------------------------------------|
| <ul> <li>Arrangør brukes når lisensinnehaver og arrangør ikke er den samme, f. eks. på et<br/>bridgesenter hvor flere arrangører deler daamaskin.</li> <li>Tumerings-ID skal kun legges inn hvis du har fått en slik av Norsk Bridgeforbund.<br/>Denne kan være obligatorisk for visse tumeringsrapporttyper.</li> <li>Et tumeringsnummer (løpenr) tildeles automatisk for å holde orden på tumeringene.<br/>Dette nummeret kan ikke redigeres.</li> </ul>                                                                                                    | Arrangør<br>1855 Selbu BK<br>Ny Slett<br>Velg arrangør hver gang en<br>ny tumering startes | Øvrig informasjon Tumerings-ID: Tumeringsnummer (løpenr): Faktor: Ârsak: |
| bette hammelet karnikke realgeres.                                                                                                    |                                                                                            |                                                                          |

# Hjemmeside

Her bestemmes det hva som går til hjemmesiden når du trykker på Rapporter turnering

Det finnes funksjon for automatisk oppdatering av hjemmesiden og for at siden fornyer seg selv.

| Alternativ for alle nye parturneringer        |                                               |  |  |  |  |
|-----------------------------------------------|-----------------------------------------------|--|--|--|--|
| Hjemmeside Hjemmeside (forts)                 |                                               |  |  |  |  |
| Rapporter                                     |                                               |  |  |  |  |
| C Startliste                                  |                                               |  |  |  |  |
| C Runderesultat, spørr om hvi                 | ilke spill som skal skrives ut                |  |  |  |  |
| C Sluttresultat, spør om hvilke               | spill som skal skrives ut                     |  |  |  |  |
| <ul> <li>Sluttresultat, alle spill</li> </ul> | <ul> <li>Sluttresultat, alle spill</li> </ul> |  |  |  |  |
| Øvrig                                         |                                               |  |  |  |  |
| Sortera etter spill                           | C Sortera etter runde                         |  |  |  |  |
| Använd omvänd sorterings                      | ordning för matcherna i lagtävling            |  |  |  |  |
|                                               | Startliste Runderesultat Sluttresultat        |  |  |  |  |
|                                               | OK Avbryt                                     |  |  |  |  |

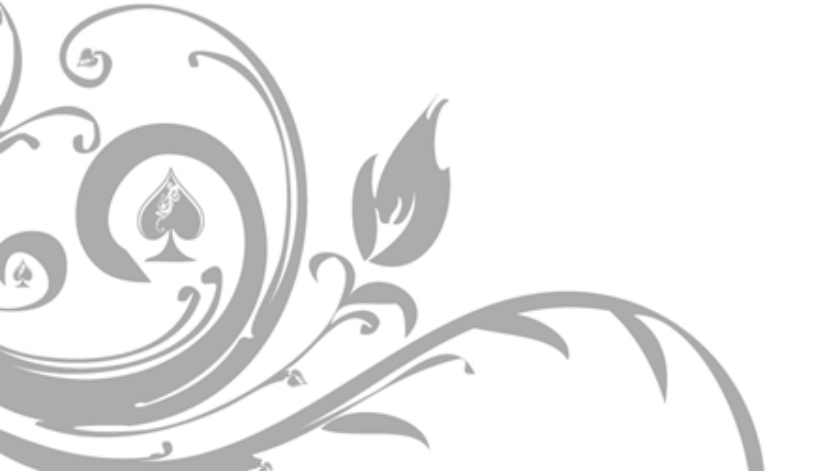

#### Poengserie sammendrag fra flere turneringer

Dette er et sammendragssystem for bruk i klubben. Det kan baseres på plassiffer, totalpoeng eller % Sammendraget er individuelt ): vikarene får det de scorer. Det er varslet et parbasert sammendrag fra neste versjon

Butlerscore i en lagturnering Summeres med et slikt system

| ternativ for alle nye parturneringer                                                                                                    | ×         |  |  |  |
|----------------------------------------------------------------------------------------------------|-----------|--|--|--|
| Poengserie Poengserie (forts)                                                                                                    |           |  |  |  |
| Poengserie                                                                                                    |           |  |  |  |
|                                                                                                    | • Ny      |  |  |  |
| Benytt ikke poengserie i denne turneringen                                                                                                    | Rediger   |  |  |  |
|                                                                                                    | Ta bort   |  |  |  |
| Kopier                                                                                                    | Avansert  |  |  |  |
| Poengserie brukes for å beregne flerkveldstumeringer eller tumeringer av typen "beste<br>tre av fem" eller "beste ti i høstsesongen". Poengserien kan være singel- eller<br>parbasert.<br>Velg en poengserie fra listen eller klikk på Ny eller Kopier for å lage en ny. |           |  |  |  |
|                                                                                                    | OK Avbryt |  |  |  |

# Alternativer for nye lagturneringer

| Alternativ for alle nye lagturneringer                                                                                                    | Alternativ for alle nye lagturneringer                                                                                                    |
|----------------------------------------------------------------------------------------------------|----------------------------------------------------------------------------------------------------|
| Lag       Kubbkamp       Kvalitetsberegning         Kvalitetsberegning (prioritet)       Allment         Image: Second Second Seco | Allment       Tumeringsdato       Tumeringsleder       Victory Points         Monrad       Kortfil       Parvindu         Kortfil       Importer fil:       Importer fil:         Importer fil:       Vis første spill for å kontrollere kortfilen       Velg         Det er obligatorisk å velga en kortfil       Utfør dobbeldummy-analyse automatisk       Vansert >>         Skriv ut kortfilen før forberedelsene lukkes       Avansert >>         Hvis du har dublerte spill og har en kortfil med fordelingene kan du legge inn filnavnet ovenfor. Kortfilen vil bli importert, og du kan skrive ut spillene sammen med skårene på rapportene. Hvis du ikke vet navnet på filen kan du klikke på Velg for å finne filen.         Første gang vet ikke Ruter hvilken filtype din dubleringsmaskin bruker eller hvor på din datamaskin filen befinner seg. Når du har valgt fil en gang husker Ruter de detaljene. Da holder det at du taster inn hoveddelen av filnavnet for at Ruter skal finne filen. |
| OK Avbryt                                                                                                    | OK Avbryt                                                                                                    |

Kvalitetsberegning må bestemmes etter turneringsform

### Legge inn navn og resultat manuelt i en lagturnering

Jeg vet lite om dette og regner med at de aller fleste bruker Bridgemate

De andre innstillingene er stort sett som for par

Singelturneringsinnstillingene skiller seg lite ut fra parturneringsinnstillinger

| Alternativ for alle nye lagturneringer      |                                    |                    |                     |                 |
|---------------------------------------------|------------------------------------|--------------------|---------------------|-----------------|
| Ekstra informasjon Legg in resultat (forts) |                                    |                    |                     |                 |
| Ekstra informasjon                          |                                    |                    |                     |                 |
| Titte                                       | Autoverdi fra<br>medlemsregisteret | Minverdi<br>å vise | Maksverdi<br>å vise | Bare<br>høyeste |
| 1:                                          |                                    |                    | -                   |                 |
| 2:                                          | •                                  |                    | -                   |                 |
| 3:                                          | 🔻                                  | ·                  | -                   |                 |
| 4:                                          | 🔻                                  |                    | -                   |                 |
| 5:                                          | 🔻                                  |                    | -                   |                 |
|                                             |                                    | -                  |                     |                 |
|                                             |                                    |                    |                     |                 |
|                                             |                                    |                    |                     |                 |
|                                             |                                    |                    |                     |                 |
| OK Avbot                                    |                                    |                    |                     |                 |
|                                             |                                    |                    |                     |                 |

# Lagturnering i ruter

### Turneringsoppsett med Ruter
## Lagturnering med BM og butler

- All administrasjon i lagvinduet
  - BM lages her
  - Parvinduet lages her
  - Alle korrigeringen skjer her

#### Her velger du master slave

Master eksporterer ID Slave importerer ID

I SM er 1.divisjon master og tre 2.divisjonspuljer er slave. Parvinduet som opprettes i master omfatter alle bordene i slavene.

Slaveturneringene må opprettes på vanlig måte.

| ridgemate (rapport) Bridgemate Bridgemate Br | Bridgemate (rapp<br>idgemate (flere lag | ort; Prosjektør)<br>turneringer) | Kortfil Parvindu<br>Bridgemate Control |
|----------------------------------------------------------------------------------------------------|-----------------------------------------|----------------------------------|----------------------------------------|
| Flere lagtumeringar i sa                                                                                                    | mme database —                          |                                  |                                        |
| Nei                                                                                                    | C Master                                |                                  | Eksporter ID                           |
|                                                                                                    | C Slave                                 |                                  | Importer ID                            |
| Master                                                                                                    |                                         |                                  |                                        |
| Totalt antall bord:                                                                                                    | 0                                       | (i et av romme                   | ene, dvs antall kamper)                |
| Butler                                                                                                    |                                         |                                  |                                        |
| 🔲 Felles Butler                                                                                                    |                                         |                                  |                                        |
| Navn:                                                                                                    |                                         |                                  |                                        |
|                                                                                                    |                                         |                                  |                                        |

#### Gi turneringen et navn og velg VP-skala. WBF-skala (desimal) er fremtiden.

| ameni                                                                                                    |                                                                                                    |                                                                              | C Cup (reachest)      |                                                     |
|----------------------------------------------------------------------------------------------------|----------------------------------------------------------------------------------------------------|------------------------------------------------------------------------------|-----------------------|-----------------------------------------------------|
| Tumeringsnavn:                                                                                                    | Ladtumeringstest                                                                                                    |                                                                              |                       |                                                     |
| Signatur:                                                                                                    | 9001 Per Nordland                                                                                                    |                                                                              | O Board-A-Match       |                                                     |
| Beregningsform:                                                                                                    | Lagtumering                                                                                                    | •                                                                            | (• WBF-skala f.eks.   | 9-10 spill / 56 IMP => 25-0 eller 15-16 / 72 => 25- |
| Barometer                                                                                                    | 🔲 Semibarometer                                                                                                    | Avanant                                                                      | O WBF-skala (desimal) | f.eks. 12 spill / 26 IMP => 16,73 - 3,27 (maks 20   |
|                                                                                                    |                                                                                                    | Avariseit                                                                    | C Annen VP-skala:     | Ny                                                  |
| TO VITILIEIE                                                                                                    |                                                                                                    |                                                                              |                       |                                                     |
|                                                                                                    |                                                                                                    |                                                                              |                       | Rediger                                             |
| neringsnavnet skrive                                                                                                    | es ut i øvre venstre hjørne og signaturen i ne                                                                                                    | edre venstre hjørne                                                          |                       | Rediger                                             |
| neringsnavnet skrive<br>alle rapporter. Natur                                                                           | es ut i øvre venstre hjørne og signaturen i ne<br>igvis avhenger dette av hvordan rapportene                                                                                                    | edre venstre hjørne<br>e er utformet.                                        |                       | Rediger<br>Slett                                    |
| neringsnavnet skrive<br>alle rapporter. Natur<br>behøver ikke klikke<br>ttillinger for den valg                         | es ut i øvre venstre hjørne og signaturen i ne<br>igvis avhenger dette av hvordan rapportene<br>på Avansert. Hvis du gjør det kan du velge<br>te beregningsformen. Du vil også finne flere                                                  | edre venstre hjørne<br>e er utformet.                                        |                       | Rediger                                             |
| neringsnavnet skrive<br>alle rapporter. Naturl<br>behøver ikke klikke<br>tillinger for den valg<br>rdan du legger inn n | es ut i øvre venstre hjørne og signaturen i ne<br>igvis avhenger dette av hvordan rapportene<br>på Avansert. Hvis du gjør det kan du velge<br>te beregningsformen. Du vil også finne flere<br>esultat, hvordan splittet skår beregnes, m.m. | edre venstre hjørne<br>e er utformet.<br>e mer avanserte<br>e alternativ som |                       | Rediger                                             |
| heringsnavnet skrive<br>alle rapporter. Naturl<br>behøver ikke klikke<br>tillinger for den valg<br>rdan du legger inn r | es ut i øvre venstre hjørne og signaturen i ne<br>igvis avhenger dette av hvordan rapportene<br>på Avansert. Hvis du gjør det kan du velge<br>te beregningsformen. Du vil også finne flere<br>esultat, hvordan splittet skår beregnes, m.m. | edre venstre hjørne<br>e er utformet.<br>e mer avanserte<br>e alternativ som |                       | Rediger<br>Slett                                    |

#### Velg mesterpoengtype og arrangør. (resultater til dens hjemmesider)

| Mesterpoeng og ranking                                                                                                    | Avansert                                                                                                    |
|----------------------------------------------------------------------------------------------------|----------------------------------------------------------------------------------------------------|
| Tumeringsrapporttype         O Jeg kommer ikke til å rapportere denne tumeringen til Norsk Bridgeforbund         Image: State of the state of the state of t | Arrangør       Øvrig informasjon         1857 Sjøvold BK       Image: Tumerings-ID:         9001 Per Nordland       Tumeringsnummer (løpenr):         1855 Selbu BK       Faktor:         1857 Sjøvold BK       1                                                                                                    |
| Mesterpoeng og rankingpoeng beregnes av Norsk Bridgeforbund. Beregningen avhenger av den valgte tumeringsrapporttypen og tumeringsresultatet. Med jevne mellomrom skal du rapportere de beregnede tumeringene til Norsk Bridgeforbund.         Velg en passende tumeringsrapporttype.         < Tilbake                                                                                                    | <ul> <li>Arrangør brukes når lisensinnehaver og arrangør ikke er den samme, f. eks. på et bridgesenter hvor flere arrangører deler daamaskin.</li> <li>Tumerings-ID skal kun legges inn hvis du har fått en slik av Norsk Bridgeforbund. Denne kan være obligatorisk for visse tumeringsrapporttyper.</li> <li>Et tumeringsnummer (løpenr) tildeles automatisk for å holde orden på tumeringene. Dette nummeret kan ikke redigeres.</li> </ul> |

#### Kortfil velges i parvinduet.

| Kortfil         Importer fit:         V ls første spill for å kontrollere kortfilen         Velg         Det er obligatorisk å velga en kortfil         V tfør dobbeldummy-analyse automatisk         Skriv ut kortfilen før forberedelsene lukkes         Avansert >>         Hvis du har dublerte spill og har en kortfil med fordelingene kan du legge inn filnavnet overfor. Kortfilen vil bli importert, og du kan skrive ut spillene sammen med skårene på rapportene. Hvis du ikke vet navnet på filen kan du klikke på Velg for å finne filen.         Første gang vet ikke Ruter hvilken filtype din dubleringsmaskin bruker eller hvor på din datamaskin filen befinner seg. Når du har valgt fil en gang husker Ruter de detaljene. Da holder det at du taster inn hoveddelen av filnavnet for at Ruter skal finne filen.         Tilbake       Neste >         Avbryt <tilbake< td=""></tilbake<> | Kortfil                                                                                                    | Hva nå?                                                                                                    |
|----------------------------------------------------------------------------------------------------|----------------------------------------------------------------------------------------------------|----------------------------------------------------------------------------------------------------|
| < Tilbake Neste > Avbryt < Tilbake Fullfør Avbryt                                                                                                    | Kotfil       Importer fil:         Importer fil:       Velg         Det er obligatorisk å velga en kotfil       Velg         Utfør dobbeldummy-analyse automatisk       Avansert >>         Skriv ut kortfilen før forberedelsene lukkes       Avansert >>         Hvis du har dublerte spill og har en kortfil med fordelingene kan du legge inn filnavnet ovenfor. Kortfilen vil bli importert, og du kan skrive ut spillene sammen med skårene på rapportene. Hvis du ikke vet navnet på filen kan du klikke på Velg for å finne filen.         Første gang vet ikke Ruter hvilken filtype din dubleringsmaskin bruker eller hvor på din datamaskin filen befinner seg. Når du har valgt fil en gang husker Ruter de detaljene. Da holder det at du taster inn hoveddelen av filnavnet for at Ruter skal finne filen. | <ul> <li>Hva vil du gjøre nå?</li> <li>Legg inn navn</li> <li>Lukk forberedelser</li> <li>Gjør ingenting i øyeblikket</li> </ul> Veldig forenklet består beregning av tumering av følgende trinn: <ol> <li>Forbered tumeringen (dette trinnet har du akkurat gjennomføt).</li> <li>Legg inn navn.</li> <li>Lukk forberedelser. Her angir du antall bord, flytteskjema, med mer.</li> <li>Legg inn resultat.</li> <li>Rapporter tumering (frivillig).</li> <li>Trinn 2 og 3 kan gjøres i valgfri rekkefølge. Hvis du ikke vet antall bord skal du starte med å legge inn navn mens rekkefølgenen er valgfri om du vet antall bord.</li> </ol> |
|                                                                                                    | < Tilbake Neste > Avbryt                                                                                                    | < Tilbake Fullfør Avbryt                                                                                                    |

#### Legg inn antall lag,runder,segment ("halvrunder"), og spill pr segment

| Lukk forberedelser                                                                                                    | Runde                                                                                                    |
|----------------------------------------------------------------------------------------------------|----------------------------------------------------------------------------------------------------|
| Lag         Antall lag:       12       Trekk startliste         Håndtere ulikt antall lag i Monrad         Image:       Bindrunde         Triangel over én runde         Triangel over to runder         Opprette kampene etter de innledende rundene         Bruk triangel i stedet for frirunde | Runde         Antall nunder:       11         Antall segment per nunde:       2         Antall spill per segment:       12 |
| < Tilbake Neste > Avbryt                                                                                                    | < Tilbake Neste > Avbryt                                                                                                   |
|                                                                                                    |                                                                                                    |

## Velg bevegelse

Enkel serie er standard SM i Norge Enkel serie (delt) er det det sier. Husk at med delt serie så spilles det med 12 lag 5 runder første helg og 6 runder andre helg Med 10 lag blir det to 5 lags puljer første helg og dermed oversitt i begge puljer I første runde andre helg møtes "oversitterne" deretter møter alle lagene den andre puljen. Det blir til sammen 10 runder. I SM oppsettet sitter høyeste

lagnummer på det høyeste bordet.

Velg et flytteskjema 11 runder, 2 segment per runde, 12 spill per segment, Enkel serie 11 runder, 2 segment per runde, 12 spill per segment, Enkel serie (delt) 11 runder, 2 segment per runde, 12 spill per segment, Enkel serie med seeding 11 runder, 2 segment per runde, 12 spill per segment, Uendelig Howell (Serie) 11 runder, 2 segment per runde, 12 spill per segment, Uendelig Howell (Movements) Barometer Semibarometer Avansert To vinnere < Tilbake Neste > Avbrvt

Rundene avvikles i rekkefølgen 1, n/2+1,2, n/2+2, Samme orden som i fotballserier.

#### Kan gjøres manuelt her, men det er mye enklere å importere fra regneark

| Runde Bord / Lag | Lagsammensetning                                                       | Lukk        |
|------------------|------------------------------------------------------------------------|-------------|
|                  |                                                                        | Skriv ut    |
| 2 3 4 3 7        |                                                                        | Søk spiller |
| 10<br>4 8        |                                                                        |             |
| 9<br>5 1         |                                                                        |             |
| 6                |                                                                        |             |
|                  | Ny Slett                                                               |             |
|                  | En Legg til spiller<br>fra lagoppstilling<br>Alle til lagsammensetning |             |
|                  | Lagoppstilling                                                         |             |
|                  |                                                                        |             |
|                  |                                                                        |             |

#### Importformater fra regneark A: Startrekkefølgen er bestemt B: Ruter trekker startliste

|                                                                                                    | x      |
|----------------------------------------------------------------------------------------------------|--------|
| Importer lag og spillere i henhold til ett av to mulige format:                                                                                             | ОК     |
| Alt A: Lagnavn, Land, Spiller1, Spiller 2, osv til den siste spilleren<br>Alt B: Lagnummer, Lagnavn, Land, Spiller1, Spiller 2, osv til den siste spilleren | Avbryt |
| Lag listen i Excel og lim den inn i vinduet nedenfor.                                                                                                    |        |
| "SpillerX" i listene ovenfor refererer til spillernes medlemsnummer.                                                                                        |        |
|                                                                                                    |        |
| •                                                                                                    |        |

## **Regneark som er riktig utfylt**

|        | licrosoft Excel - startlisteek                                                                                                    | sempel.xls                                                |                               |                |          |              |          |               |              |   |         |                  |               |           | x  |
|--------|----------------------------------------------------------------------------------------------------|-----------------------------------------------------------|-------------------------------|----------------|----------|--------------|----------|---------------|--------------|---|---------|------------------|---------------|-----------|----|
| 쁸      | <u>Fil R</u> ediger <u>V</u> is Sett                                                                                                    | <u>i</u> nn Form <u>a</u> t V <u>e</u> rktøy <u>D</u> ata | i Vi <u>n</u> du <u>H</u> jel | p Nitro Pro 8  |          | _            |          |               |              |   | S       | kriv spørsmål fo | r hjelp       |           | đ  |
|        | 💕 🗟 🔓 🔒 🚨                                                                                                    | 🍄 🕰   🐰 🖻 🛍 🕶 🏈                                           | <b>*) -</b> (* - (            | 🎐 Σ - 🏠        | 1 🛄 💿 🗌  | Arial        |          | • 10 • I      | F <i>K</i> U |   | 🥞 % 000 | ) *,0 ,00   📰    | 🛊   🛄 🔹       | 🄄 🗕 🤷     | 4  |
|        | 🕼 🕼 🚱 💂                                                                                                    |                                                           |                               |                |          |              |          |               |              |   |         |                  |               |           |    |
|        | ▼ fx                                                                                                    |                                                           |                               |                |          |              |          |               |              |   |         |                  |               |           |    |
|        | A B                                                                                                    | С                                                         | D                             | E              | F        | G            | Н        |               | J            | K | L       | M                | N             |           |    |
| 1      | Lagnummer Lagnavn                                                                                                    | Representerer                                             | Spiller1                      | Spiller2       | Spiller3 | Spiller4     | Spiller5 | Spiller6      |              |   |         |                  |               |           |    |
| 2      | 1 Hauksson                                                                                                    | Oslo                                                      | 16801                         | 7533           | 7613     | 50/1         | 5150     | 6605          | <b></b> +    |   |         |                  |               |           | _  |
| 3      | 2 Homme                                                                                                    | Vest-Agder                                                | 16786                         | 17441          | 8743     | 9517         | 7213     | 12758         |              |   |         |                  |               |           |    |
| 4      | 3 Grøtheim                                                                                                    | Midt-Trøndelag                                            | 6414                          | 6883           | 13452    | 6384         | 14255    | 32199         |              |   |         |                  |               |           |    |
| 5      | 4 Wikstrand                                                                                                    | Oslo                                                      | 11252                         | 16797          | 23838    | 5683         | 27013    | 18256         |              |   |         |                  |               |           |    |
| 6      | 5 Årmot                                                                                                    | Telemark                                                  | 13210                         | 11211          | 11677    | 13406        | 2775     | 14357         |              |   | ļ       |                  |               |           |    |
| 7      | 6 Bonsakser                                                                                                    | Helgeland                                                 | 14176                         | 12597          | 12249    | 9696         | 22197    | 10692         |              |   | T       |                  |               |           |    |
| 8      | 7 Nymoen                                                                                                    | Nord-Trøndelag                                            | 28202                         | 32060          | 37898    | 19679        | 11033    | 24046         |              |   |         |                  |               |           |    |
| 9      | 8 Selfors                                                                                                    | Helgeland                                                 | 2247                          | 11961          | 13051    | 13230        | 2599     |               |              |   |         |                  |               |           |    |
| 10     | 9 Lyngen                                                                                                    | Salten                                                    | 10089                         | 13569          | 14732    | 16297        | 24786    | 27452         |              |   |         |                  |               |           |    |
| 11     | 10 Aa                                                                                                    | Midt-Trøndelag                                            | 30632                         | 29083          | 27703    | 28530        | 10492    |               |              |   |         |                  |               |           |    |
| 12     | 11 Olsen                                                                                                    | Aust-Agder                                                | 21512                         | 11114          | 6012     | 27727        |          |               |              |   |         |                  |               |           |    |
| 13     | 12 Hansen                                                                                                    | Vest-Agder                                                | 14832                         | 2078           | 11617    | 31021        | 14840    | 27056         |              |   |         |                  |               |           |    |
| 14     |                                                                                                    |                                                           |                               |                |          |              |          |               |              |   |         |                  |               |           |    |
| 15     |                                                                                                    |                                                           |                               |                |          |              |          |               |              |   |         |                  |               |           |    |
| 16     |                                                                                                    |                                                           |                               |                |          |              |          |               |              |   |         |                  |               |           |    |
| 1/     |                                                                                                    |                                                           |                               |                |          |              |          |               |              |   |         |                  |               |           |    |
| 19     |                                                                                                    |                                                           |                               |                |          |              |          |               |              |   |         |                  |               |           |    |
| 20     |                                                                                                    |                                                           |                               |                |          |              |          |               |              |   |         |                  |               |           |    |
| 21     |                                                                                                    |                                                           |                               |                |          |              |          |               |              |   |         |                  | _             |           |    |
| 22     |                                                                                                    |                                                           |                               |                |          |              |          |               |              |   |         |                  |               |           |    |
| 23     |                                                                                                    |                                                           |                               |                |          |              |          |               |              |   |         |                  |               |           |    |
| 24     |                                                                                                    |                                                           |                               |                |          |              |          |               |              |   |         |                  |               |           |    |
| 25     |                                                                                                    |                                                           |                               |                |          |              |          |               |              |   |         |                  |               |           | _  |
| 20     |                                                                                                    |                                                           |                               |                |          |              |          |               |              |   |         |                  |               |           |    |
| 28     |                                                                                                    |                                                           |                               |                |          |              |          |               |              |   |         |                  |               |           |    |
| 29     |                                                                                                    |                                                           |                               |                |          |              |          |               |              |   |         |                  |               |           |    |
| 30     |                                                                                                    |                                                           |                               |                |          |              |          |               |              |   |         |                  |               |           |    |
| 31     |                                                                                                    |                                                           |                               |                |          |              |          |               |              |   |         |                  |               |           |    |
| 32     |                                                                                                    |                                                           |                               |                |          |              |          |               |              |   |         |                  |               |           |    |
| 43<br> | Ark1 / Ark2 / Ar                                                                                                    | k3 /                                                      |                               |                |          |              |          | •             |              |   | 1       |                  |               |           | Þ  |
| lar    | ,,,,,,,,,,,,,,,,,,,,,,,,,,,,,,,,,,,,,,,,,,,,,,,,,,,,,,,,,,,,,,,,,,,,,,,,,,,,,,,,,,,,,,,,,,,,,,,,,,,,,,,,,,,,,,,,,,,,,,,,,,,,,,,,,,,,,,,,,,,,,,,,,,,,,,,,,,,,,,,,,,,,,,,,,,,,,,,,,,,,,,,,,,,,,,,,,,,,,,,,,,,,,,,,,,,,,,,,,,,,,,,,,,,,,,,,,,,,,,,,,,,,,,,,,, _, |                                                           |                               |                |          |              |          | _             |              |   |         |                  | NUM           |           |    |
|        |                                                                                                    |                                                           |                               | 6 D - D        |          | C 2012 02 2  |          | 0.5           |              |   | NO.     |                  | 4. 44         | 11:04     |    |
|        | 🔰 🛛 🥃 frisør liern                                                                                                    | ie – Opp                                                  | Mie Mie                       | rosoft PowerP. |          | G 2013-03-2. | Mi       | crosoft Excel |              |   | NO A    | - 👔 🚺 -          | <b>1</b> 0) 炎 | 25.03.201 | 13 |

## **Alternativ A:**

| Importe                                                     | er lag og spillere i henhold til et                                                                                                    | t av to mu                                                                                 | lige forma                                                                                    | at:                                                                                           |                                                                                              |                                                                                    | ок                                                                                  |
|-------------------------------------------------------------|----------------------------------------------------------------------------------------------------|--------------------------------------------------------------------------------------------|-----------------------------------------------------------------------------------------------|-----------------------------------------------------------------------------------------------|----------------------------------------------------------------------------------------------|------------------------------------------------------------------------------------|-------------------------------------------------------------------------------------|
| Alt A: L<br>Alt B: L                                        | agnavn, Land, Spiller1, Spiller<br>agnummer, Lagnavn, Land, Sp                                                                                                    | 2, osv til c<br>piller1, Sp                                                                | len siste s<br>iller 2, osv                                                                   | pilleren<br>til den sis                                                                       | te spillere                                                                                  | n                                                                                  | Avbryt                                                                              |
| Lag list                                                    | ien i Excel og lim den inn i vindu                                                                                                    | let neden                                                                                  | tor.                                                                                          |                                                                                               |                                                                                              |                                                                                    |                                                                                     |
| 'Spiller                                                    | imes" i listene ovenfor refererer til                                                                                                    | spillernes                                                                                 | medlems                                                                                       | nummer.                                                                                       |                                                                                              |                                                                                    |                                                                                     |
| -                                                           |                                                                                                    | -1                                                                                         |                                                                                               |                                                                                               |                                                                                              |                                                                                    |                                                                                     |
|                                                             |                                                                                                    |                                                                                            |                                                                                               |                                                                                               |                                                                                              |                                                                                    |                                                                                     |
| 1                                                           | Haukeson Oelo                                                                                                    | 16801                                                                                      | 7533                                                                                          | 7613                                                                                          | 5071                                                                                         | 5150                                                                               | 6605 🔺                                                                              |
| I                                                           |                                                                                                    |                                                                                            |                                                                                               |                                                                                               |                                                                                              |                                                                                    |                                                                                     |
| 2                                                           | Homme Vest-Agder                                                                                                    | 16786                                                                                      | 17441                                                                                         | 8743                                                                                          | 9517                                                                                         | 7213                                                                               | 12758                                                                               |
| 1<br>2<br>3                                                 | Homme Vest-Agder<br>GrøtheimMidt-Trøndelag                                                                                                    | 16786<br>6414                                                                              | 17441<br>6883                                                                                 | 8743<br>13452                                                                                 | 9517<br>6384                                                                                 | 7213<br>14255                                                                      | 1275{<br>3219{                                                                      |
| 1<br>2<br>3<br>4                                            | Homme Vest-Agder<br>GrøtheimMidt-Trøndelag<br>Wikstrand Oslo                                                                                                    | 16786<br>6414<br>11252                                                                     | 17441<br>6883<br>16797                                                                        | 8743<br>13452<br>23838                                                                        | 9517<br>6384<br>5683                                                                         | 7213<br>14255<br>27013                                                             | 12758<br>32199<br>18256                                                             |
| 1<br>2<br>3<br>4<br>5                                       | Homme Vest-Agder<br>GrøtheimMidt-Trøndelag<br>Wikstrand Oslo<br>Årmot Telemark                                                                                                    | 16786<br>6414<br>11252<br>13210                                                            | 17441<br>6883<br>16797<br>11211                                                               | 8743<br>13452<br>23838<br>11677                                                               | 9517<br>6384<br>5683<br>13406                                                                | 7213<br>14255<br>27013<br>2775                                                     | 1275)<br>3219)<br>1825(<br>1435 <sup>-</sup>                                        |
| 1<br>2<br>3<br>4<br>5<br>6                                  | Homme Vest-Agder<br>GrøtheimMidt-Trøndelag<br>Wikstrand Oslo<br>Årmot Telemark<br>Bonsaksen Helgelai                                                                                                    | 16786<br>6414<br>11252<br>13210<br>nd                                                      | 17441<br>6883<br>16797<br>11211<br>14176                                                      | 8743<br>13452<br>23838<br>11677<br>12597                                                      | 9517<br>6384<br>5683<br>13406<br>12249                                                       | 7213<br>14255<br>27013<br>2775<br>9696                                             | 12758<br>32198<br>18258<br>1435<br>2219                                             |
| -<br>2<br>3<br>4<br>5<br>6<br>7                             | Homme Vest-Agder<br>GrøtheimMidt-Trøndelag<br>Wikstrand Oslo<br>Årmot Telemark<br>Bonsaksen Helgelal<br>Nymoen Nord-Trøndelag                                                                                                    | 16786<br>6414<br>11252<br>13210<br>nd<br>28202                                             | 17441<br>6883<br>16797<br>11211<br>14176<br>32060                                             | 8743<br>13452<br>23838<br>11677<br>12597<br>37898                                             | 9517<br>6384<br>5683<br>13406<br>12249<br>19679                                              | 7213<br>14255<br>27013<br>2775<br>9696<br>11033                                    | 12758<br>32198<br>18256<br>1435 <sup></sup><br>2219 <sup></sup><br>24046            |
| 1<br>2<br>3<br>4<br>5<br>6<br>7<br>8                        | Homme Vest-Agder<br>GrøtheimMidt-Trøndelag<br>Wikstrand Oslo<br>Årmot Telemark<br>Bonsaksen Helgelal<br>Nymoen Nord-Trøndelag<br>Selfors Helgeland                                                                                       | 16786<br>6414<br>11252<br>13210<br>nd<br>28202<br>2247                                     | 17441<br>6883<br>16797<br>11211<br>14176<br>32060<br>11961                                    | 8743<br>13452<br>23838<br>11677<br>12597<br>37898<br>13051                                    | 9517<br>6384<br>5683<br>13406<br>12249<br>19679<br>13230                                     | 7213<br>14255<br>27013<br>2775<br>9696<br>11033<br>2599                            | 12758<br>32198<br>18258<br>1435 <sup>-</sup><br>2219 <sup>-</sup><br>24048          |
| -<br>2<br>3<br>4<br>5<br>6<br>7<br>8<br>9                   | Homme Vest-Agder<br>GrøtheimMidt-Trøndelag<br>Wikstrand Oslo<br>Årmot Telemark<br>Bonsaksen Helgelal<br>Nymoen Nord-Trøndelag<br>Selfors Helgeland<br>Lyngen Salten 10089                                                                | 16786<br>6414<br>11252<br>13210<br>nd<br>28202<br>2247<br>13569                            | 17441<br>6883<br>16797<br>11211<br>14176<br>32060<br>11961<br>14732                           | 8743<br>13452<br>23838<br>11677<br>12597<br>37898<br>13051<br>16297                           | 9517<br>6384<br>5683<br>13406<br>12249<br>19679<br>13230<br>24786                            | 7213<br>14255<br>27013<br>2775<br>9696<br>11033<br>2599<br>27452                   | 12758<br>32199<br>18256<br>1435 <sup>-</sup><br>2219 <sup>-</sup><br>24046          |
| 1<br>2<br>3<br>4<br>5<br>6<br>7<br>8<br>9<br>10             | Homme Vest-Agder<br>Grøtheim Midt-Trøndelag<br>Wikstrand Oslo<br>Årmot Telemark<br>Bonsaksen Helgelal<br>Nymoen Nord-Trøndelag<br>Selfors Helgeland<br>Lyngen Salten 10089<br>Aa Midt-Trøndelag                                          | 16786<br>6414<br>11252<br>13210<br>nd<br>28202<br>2247<br>13569<br>30632                   | 17441<br>6883<br>16797<br>11211<br>14176<br>32060<br>11961<br>14732<br>29083                  | 8743<br>13452<br>23838<br>11677<br>12597<br>37898<br>13051<br>16297<br>27703                  | 9517<br>6384<br>5683<br>13406<br>12249<br>19679<br>13230<br>24786<br>28530                   | 7213<br>14255<br>27013<br>2775<br>9696<br>11033<br>2599<br>27452<br>10492          | 12758<br>32199<br>18256<br>1435 <sup></sup><br>2219 <sup></sup><br>24046            |
| -<br>2<br>3<br>4<br>5<br>6<br>7<br>8<br>9<br>10<br>11       | Homme Vest-Agder<br>Grøtheim Midt-Trøndelag<br>Wikstrand Oslo<br>Årmot Telemark<br>Bonsaksen Helgelal<br>Nymoen Nord-Trøndelag<br>Selfors Helgeland<br>Lyngen Salten 10089<br>Aa Midt-Trøndelag<br>Olsen Aust-Agder                      | 16786<br>6414<br>11252<br>13210<br>nd<br>28202<br>2247<br>13569<br>30632<br>21512          | 17441<br>6883<br>16797<br>11211<br>14176<br>32060<br>11961<br>14732<br>29083<br>11114         | 8743<br>13452<br>23838<br>11677<br>12597<br>37898<br>13051<br>16297<br>27703<br>6012          | 9517<br>6384<br>5683<br>13406<br>12249<br>19679<br>13230<br>24786<br>28530<br>27727          | 7213<br>14255<br>27013<br>2775<br>9696<br>11033<br>2599<br>27452<br>10492          | 12758<br>32199<br>18256<br>1435<br>2219<br>24046                                    |
| -<br>2<br>3<br>4<br>5<br>6<br>7<br>8<br>9<br>10<br>11<br>12 | Homme Vest-Agder<br>Grøtheim Midt-Trøndelag<br>Wikstrand Oslo<br>Årmot Telemark<br>Bonsaksen Helgelal<br>Nymoen Nord-Trøndelag<br>Selfors Helgeland<br>Lyngen Salten 10089<br>Aa Midt-Trøndelag<br>Olsen Aust-Agder<br>Hansen Vest-Agder | 16786<br>6414<br>11252<br>13210<br>nd<br>28202<br>2247<br>13569<br>30632<br>21512<br>14832 | 17441<br>6883<br>16797<br>11211<br>14176<br>32060<br>11961<br>14732<br>29083<br>11114<br>2078 | 8743<br>13452<br>23838<br>11677<br>12597<br>37898<br>13051<br>16297<br>27703<br>6012<br>11617 | 9517<br>6384<br>5683<br>13406<br>12249<br>19679<br>13230<br>24786<br>28530<br>27727<br>31021 | 7213<br>14255<br>27013<br>2775<br>9696<br>11033<br>2599<br>27452<br>10492<br>14840 | 12758<br>32198<br>18256<br>1435 <sup>-</sup><br>2219 <sup>-</sup><br>24046<br>27056 |
| -<br>2<br>3<br>4<br>5<br>6<br>7<br>8<br>9<br>10<br>11<br>12 | Homme Vest-Agder<br>Grøtheim Midt-Trøndelag<br>Wikstrand Oslo<br>Årmot Telemark<br>Bonsaksen Helgelal<br>Nymoen Nord-Trøndelag<br>Selfors Helgeland<br>Lyngen Salten 10089<br>Aa Midt-Trøndelag<br>Olsen Aust-Agder<br>Hansen Vest-Agder | 16786<br>6414<br>11252<br>13210<br>nd<br>28202<br>2247<br>13569<br>30632<br>21512<br>14832 | 17441<br>6883<br>16797<br>11211<br>14176<br>32060<br>11961<br>14732<br>29083<br>11114<br>2078 | 8743<br>13452<br>23838<br>11677<br>12597<br>37898<br>13051<br>16297<br>27703<br>6012<br>11617 | 9517<br>6384<br>5683<br>13406<br>12249<br>19679<br>13230<br>24786<br>28530<br>27727<br>31021 | 7213<br>14255<br>27013<br>2775<br>9696<br>11033<br>2599<br>27452<br>10492<br>14840 | 12758<br>32199<br>18256<br>1435<br>2219<br>24046<br>27056                           |
| 1<br>2<br>3<br>4<br>5<br>6<br>7<br>8<br>9<br>10<br>11<br>12 | Homme Vest-Agder<br>GrøtheimMidt-Trøndelag<br>Wikstrand Oslo<br>Årmot Telemark<br>Bonsaksen Helgelal<br>Nymoen Nord-Trøndelag<br>Selfors Helgeland<br>Lyngen Salten 10089<br>Aa Midt-Trøndelag<br>Olsen Aust-Agder<br>Hansen Vest-Agder  | 16786<br>6414<br>11252<br>13210<br>nd<br>28202<br>2247<br>13569<br>30632<br>21512<br>14832 | 17441<br>6883<br>16797<br>11211<br>14176<br>32060<br>11961<br>14732<br>29083<br>11114<br>2078 | 8743<br>13452<br>23838<br>11677<br>12597<br>37898<br>13051<br>16297<br>27703<br>6012<br>11617 | 9517<br>6384<br>5683<br>13406<br>12249<br>19679<br>13230<br>24786<br>28530<br>27727<br>31021 | 7213<br>14255<br>27013<br>2775<br>9696<br>11033<br>2599<br>27452<br>10492<br>14840 | 12758<br>32198<br>18256<br>1435 <sup>-</sup><br>2219 <sup>-</sup><br>24046<br>27056 |

## Lagene er inne i ruter

| de Bord / Lag<br>1 2 Homme<br>5 Årmot<br>2 3 Grøtheim<br>4 Wikstrand<br>3 7 Nymoen<br>10 Aa<br>4 8 Selfors<br>9 Lyngen<br>5 1 Hauksson<br>6 Bonsaksen | Lagsammensetning                                                                         | Lukk<br>Skriv ut<br>Søk spiller |
|----------------------------------------------------------------------------------------------------|------------------------------------------------------------------------------------------|---------------------------------|
|                                                                                                    | Ny     Slett       En     Legg til spiller<br>fra lagoppstilling<br>til lagsammensetning |                                 |
| Ny Rediger Trekk startliste                                                                                                    | Lagoppstilling<br>Legg til Slett Tøm Tøm alle                                            | Importer                        |

## **Alternativ B: uten lagnummer**

| Importor lag og spillor                                                                                                    |                                                                                           |                                                                      | ingo ionne                                                                   |                                                                     |                                                                   |                                           | ОК     |
|----------------------------------------------------------------------------------------------------|-------------------------------------------------------------------------------------------|----------------------------------------------------------------------|------------------------------------------------------------------------------|---------------------------------------------------------------------|-------------------------------------------------------------------|-------------------------------------------|--------|
| Alt A: Lagnavn, Land,<br>Alt B: Lagnummer, La                                                                                                    | Spiller1, Spiller<br>Ignavn, Land, S                                                      | 2, osv til o<br>piller1, Sp                                          | len siste s<br>iller 2, osv                                                  | spilleren<br>⁄ til den sis                                          | te spillere                                                       | n                                         | \vbryt |
| Lag listen i Excel og lir                                                                                                    | m den inn i vind                                                                          | uet neden                                                            | for.                                                                         |                                                                     |                                                                   |                                           |        |
| "SpillerX" i listene ove                                                                                                    | nfor refererer til                                                                        | l spillernes                                                         | medlems                                                                      | snummer.                                                            |                                                                   |                                           |        |
|                                                                                                    |                                                                                           |                                                                      |                                                                              |                                                                     |                                                                   |                                           |        |
| Hauksson Os                                                                                                    | slo 16801                                                                                 | 7533                                                                 | 7613                                                                         | 5071                                                                | 5150                                                              | 6605                                      |        |
| Homme Vest-Agder                                                                                                    | 16786                                                                                     | 17441                                                                | 8743                                                                         | 9517                                                                | 7213                                                              | 12758                                     |        |
| I O models in the Add the Torona of a                                                                                                    | laa 6414                                                                                  | 6883                                                                 | 19459                                                                        | 6224                                                                | 14055                                                             | 99100                                     |        |
| Grøtneim Miat- i rønde                                                                                                    | hay 0414                                                                                  | 0000                                                                 | 10402                                                                        | 0304                                                                | 14200                                                             | 97199                                     |        |
| Wikstrand Os                                                                                                    | slo 11252                                                                                 | 16797                                                                | 23838                                                                        | 5683                                                                | 27013                                                             | 32199<br>18256                            |        |
| Wikstrand Os<br>Årmot Telemark                                                                                                    | slo 11252<br>13210                                                                        | 16797<br>11211                                                       | 23838<br>11677                                                               | 5683<br>13406                                                       | 27013<br>2775                                                     | 18256<br>14357                            |        |
| Grøtneim Midt-Frønde<br>Wikstrand Os<br>Årmot Telemark<br>Bonsaksen He                                                                                                    | slo 11252<br>13210<br>elgeland                                                            | 16797<br>11211<br>14176                                              | 23838<br>11677<br>12597                                                      | 5683<br>13406<br>12249                                              | 27013<br>2775<br>9696                                             | 18256<br>14357<br>22197                   | 1069   |
| Grøtneim Midt-Trønde<br>Wikstrand Os<br>Årmot Telemark<br>Bonsaksen He<br>Nymoen Nord-Trønd                                                                                | slo 11252<br>13210<br>elgeland<br>elag 28202                                              | 16797<br>11211<br>14176<br>32060                                     | 23838<br>11677<br>12597<br>37898                                             | 5683<br>13406<br>12249<br>19679                                     | 27013<br>2775<br>9696<br>11033                                    | 18256<br>14357<br>22197<br>24046          | 1069   |
| Grøtneim Midt-Trønde<br>Wikstrand Os<br>Årmot Telemark<br>Bonsaksen He<br>Nymoen Nord-Trønd<br>Selfors Helgeland                                                           | slo 11252<br>13210<br>elgeland<br>elag 28202<br>2247                                      | 16797<br>11211<br>14176<br>32060<br>11961                            | 13432<br>23838<br>11677<br>12597<br>37898<br>13051                           | 5683<br>13406<br>12249<br>19679<br>13230                            | 14200<br>27013<br>2775<br>9696<br>11033<br>2599                   | 32199<br>18256<br>14357<br>22197<br>24046 | 1069   |
| Grøtneim Midt-Trønde<br>Wikstrand Os<br>Årmot Telemark<br>Bonsaksen He<br>Nymoen Nord-Trønd<br>Selfors Helgeland<br>Lyngen Salten 10                                       | slag 0414<br>slo 11252<br>13210<br>elgeland<br>elag 28202<br>2247<br>0089 13569           | 16797<br>11211<br>14176<br>32060<br>11961<br>14732                   | 13432<br>23838<br>11677<br>12597<br>37898<br>13051<br>16297                  | 5683<br>13406<br>12249<br>19679<br>13230<br>24786                   | 27013<br>2775<br>9696<br>11033<br>2599<br>27452                   | 32199<br>18256<br>14357<br>22197<br>24046 | 1069   |
| Grøtneim Midt-Trønde<br>Wikstrand Os<br>Årmot Telemark<br>Bonsaksen He<br>Nymoen Nord-Trønde<br>Selfors Helgeland<br>Lyngen Salten 10<br>Aa Midt-Trønde                    | slo 11252<br>13210<br>elgeland<br>elag 28202<br>2247<br>0089 13569<br>elag 30632          | 16797<br>11211<br>14176<br>32060<br>11961<br>14732<br>29083          | 13402<br>23838<br>11677<br>12597<br>37898<br>13051<br>16297<br>27703         | 5683<br>13406<br>12249<br>19679<br>13230<br>24786<br>28530          | 27013<br>2775<br>9696<br>11033<br>2599<br>27452<br>10492          | 18256<br>14357<br>22197<br>24046          | 1069   |
| Grøtneim Midt-Trønde<br>Wikstrand O:<br>Årmot Telemark<br>Bonsaksen He<br>Nymoen Nord-Trønd<br>Selfors Helgeland<br>Lyngen Salten 10<br>Aa Midt-Trønde<br>Olsen Aust-Agder | slo 11252<br>13210<br>elgeland<br>elag 28202<br>2247<br>0089 13569<br>elag 30632<br>21512 | 16797<br>11211<br>14176<br>32060<br>11961<br>14732<br>29083<br>11114 | 13402<br>23838<br>11677<br>12597<br>37898<br>13051<br>16297<br>27703<br>6012 | 5683<br>13406<br>12249<br>19679<br>13230<br>24786<br>28530<br>27727 | 14200<br>27013<br>2775<br>9696<br>11033<br>2599<br>27452<br>10492 | 18256<br>14357<br>22197<br>24046          | 1069   |

#### **Ruter har trukket startlisten**

| Runde | Bord / Lag                                                                                                    | Lagsammensetning                                                                                                    | Lukk                    |
|-------|----------------------------------------------------------------------------------------------------|----------------------------------------------------------------------------------------------------|-------------------------|
|       | 1 2 Grøtheim<br>5 Homme<br>2 3 Selfors<br>4 Wikstrand<br>3 7 Årmot<br>10 Hauksson<br>4 8 Bonsaksen<br>9 Lyngen<br>5 1 Nymoen<br>6 Aa |                                                                                                    | Skriv ut<br>Søk spiller |
|       |                                                                                                    | Ny     Slett       En     Legg til spiller<br>fra lagoppstilling<br>Alle       Legg til spiller<br>til lagsammensetning |                         |
|       |                                                                                                    | Lagoppstilling                                                                                                    |                         |
|       |                                                                                                    |                                                                                                    |                         |

## **Trurneringen er opprettet og vi starter BM og spillingen**

| Turneringsmeny                 | Resultati | meny   |       |            |   |         |       |      |             | Lukk                                                         |
|--------------------------------|-----------|--------|-------|------------|---|---------|-------|------|-------------|--------------------------------------------------------------|
| Spill                          | Bord      | Hjemme | Borte | Trpt > 1 < | 2 | (3) (4) | IMP + | - VP | #           | Avbryt                                                       |
|                                | 1         | 2      | 5     |            |   | - - -   |       |      | <u> -</u>   |                                                              |
| > Runde                        | 2         | 3      | 4     |            | + |         |       |      | +-          | Skriv ut                                                     |
| Lea I                          | 4         | 8      | 9     |            |   |         |       |      | +           | Søk spiller                                                  |
| Lay                            | 5         | 1      | 6     |            | - |         |       |      | <u>+ - </u> |                                                              |
| Bord<br>Runde 1<br>1<br>2<br>3 |           |        |       |            |   |         |       |      |             | Gjenværende<br>Bord Lag<br>1 2-5<br>2 3-4<br>3 7-10<br>4 8-9 |
| 4<br>5<br>7<br>8<br>9<br>10    |           |        |       |            |   |         |       |      |             | 5 1-6                                                        |
| Neste                          |           |        |       |            |   |         |       |      |             | □ ×10                                                        |
|                                |           | 1      |       |            |   |         |       |      |             |                                                              |

#### Du er i rett runde (blå) og har markert rett segment (rød) Turneringsmeny>Bridgemate>Lag database

| neringsmeny Resultatmeny                       |       |                                         | Lukk         |
|------------------------------------------------|-------|-----------------------------------------|--------------|
| LAGFÖNSTER - ROND 1:1                          | F     | Borte Trpt > 1 < 2 (3) (4) IMP +/- ∨P # | Avbryt       |
| Inkluder runder i beregningen: Alle runder     | - + [ | 5                                       |              |
| Legge inn navn                                 |       | 4                                       | Skriv ut     |
| Angre Lukk forberedelser                       | -     |                                         |              |
| Registrere resultat                            | ŀ     |                                         | Søk spiller  |
| Registrere spillere per kamp (eller halvrunde) | ŀ     | 0   -   -   -   -   -   -   -   -   -   |              |
| Rapportere turnering                           |       |                                         | Gienværende  |
| Egenskaper for denne turneringen               | ·     |                                         | Bord Lag     |
| Vis kortfordelinger                            |       |                                         | 1 2-5        |
| Monrad                                         |       |                                         | 2 3-4        |
| Flere omganger                                 |       |                                         | 3 7-10       |
| brugemate                                      | -     | Lag uarabase                            | 5 1-6        |
| Turneringsutforskeren                          |       | Importer resultat                       |              |
| Apne<br>Sond til                               |       | Lag database kun fer runde 1            |              |
|                                                | ·     | Lag database fra runde Y                |              |
| Alternativ for alle nye turneringer            | •     |                                         |              |
| Hjelp                                          | •     | Oppdater flytteskjema fra runde Z       |              |
|                                                |       | Eksporter navn til Bridgemate II        |              |
|                                                |       | Importer kortfordelinger                |              |
|                                                |       | Eksporter kortfordelinger               |              |
|                                                |       | Legg til i database                     |              |
|                                                |       | Puljebokstav for første pulje: A        |              |
|                                                |       | Lukk forberedelser                      |              |
| Neste                                          |       | Start Bridgemate Control (1:1)          | □ ×10        |
|                                                |       | Vis alle resultatendringer              | E Prosiektør |
| oregaende                                      |       | Foenskaper                              |              |

## Noen spørsmål må besvares underveis

| Lag database                                                                                               |              | -                                                                      |                                                                                                  |
|----------------------------------------------------------------------------------------------------|--------------|------------------------------------------------------------------------|--------------------------------------------------------------------------------------------------|
| Aktuell runde: 1:1<br>Antall spill per omgang: 12                                                          | OK<br>Avbryt | Søk i: SM2011Kort                                                      | Dato endret                                                                                      |
| Forsikre deg om at Bridgemate Control er<br>avsluttet innen du fortsetter.<br>Legg inn første spillnummer: |              | 1_1.DUP<br>1_2.DUP<br>2_1.DUP<br>2_2.DUP<br>3_1.DUP                    | 02.10.2010 17:41<br>02.10.2010 17:42<br>02.10.2010 17:42<br>02.10.2010 17:43<br>02.10.2010 17:43 |
|                                                                                                    |              | Filnavn:     1_1.DUP       Filtype:     Kortfiler (*.dup;*.bri;*.dge;* | .pbn;*.dlm) ▼ Avbryt                                                                             |
|                                                                                                    |              | <u></u>                                                                |                                                                                                  |

| ()<br> | Bridgemate® Control S | Software - C:\Users\Per_N\Doc | umer |
|--------|-----------------------|-------------------------------|------|
|        | Arkiv Omgang Server   | Verktøy Hjelp                 |      |
|        | Serverinformasjon     | Verdi                         |      |
| I      | Bridgemateserver      | Tilkoplet                     |      |
| I      | System                | Bridgemate II                 |      |
|        | Port                  | USB                           |      |
| I      | Hardwareversjon       | 1.1                           |      |
| I      | Firmwareversjon       | 2.0.1d                        |      |
| 1      | Kommunikasjonsversjon | 1.1                           |      |
| I      | Batterinivå           | 0%                            |      |
|        | Kanal                 | 0                             |      |
|        | Region                | Europa                        |      |
| I      |                       |                               |      |
| 1      |                       |                               |      |

Du ser dette i BMfila som åpnes Merk !! BM i åpent rom er merket A

BM i lukket rom er merket B

Du kan velge kanal på BM men det er alltid A i åpent rom og B i lukket rom

|   | Pulje | Bord | Send     | Statys   |   |   |
|---|-------|------|----------|----------|---|---|
|   | A     | 1    | ja       | •        |   |   |
|   | A     | 2    | ja       | •        |   |   |
|   | A     | 3    | ja       | •        |   |   |
|   | A     | 4    | ja       | <b>X</b> |   |   |
|   |       | 5    | la<br>:- | <b>X</b> |   |   |
|   |       | 2    | la<br>is | ¥.       |   |   |
|   | B     | 3    | ja<br>ja | ě        |   |   |
|   | B     | 4    | ia       | ě        |   |   |
|   | B     | 5    | ja       | ė –      |   |   |
|   |       |      |          |          |   |   |
|   |       |      |          |          |   |   |
|   |       |      |          |          |   |   |
|   |       |      |          |          |   |   |
|   |       |      |          |          |   |   |
|   |       |      |          |          |   |   |
|   |       |      |          |          |   |   |
|   |       |      |          |          |   |   |
|   |       |      |          |          |   |   |
|   |       |      |          |          |   |   |
|   |       |      |          |          |   |   |
| 1 | I     |      |          |          | 1 | / |
|   |       |      |          |          |   |   |

#### Dette er et parvindu med åpent og lukket rom Resultater inn fra BM. overføres til lagvinduet. Butler er parvindu rapporten. Ingen arbeidsoppgaver i parvinduet, men du ser hvilke spill som mangler i åpent og i lukket rom.

| r A thin hegistrere resultat | - Gruppe A - Lagtu | rneringstest - 1:1 (Rute | r i Norge - Versjon 4.6) |                  |     | - 100   |     | _   | _            |                                               |
|------------------------------|--------------------|--------------------------|--------------------------|------------------|-----|---------|-----|-----|--------------|-----------------------------------------------|
| Turneringsmeny               | Resultatme         | eny Gruppe               | A / Runde 1:1 / Spi      | ll 1 / Nord / In | gen |         |     |     | Bridgemate 🔽 | Lukk                                          |
| Spill                        | > Åpent ro         | om Lukke                 | t rom                    |                  |     |         |     |     | Rediger      | Avbryt                                        |
| > Runde                      | Bord               | N-S<br>1                 | Ø-V<br>201               | 1 2              | 3 4 | 56      | 7 8 | 9 1 | 0 11 12      | Skriv ut                                      |
| Par                          | 2                  | 2                        | 202                      |                  |     |         |     |     |              | Søk spiller                                   |
| Bord                         | 4                  | <u>3</u><br><u>4</u>     | 203                      |                  |     |         |     |     |              |                                               |
| Åpent <-> Lukket             | 5                  | <u>5</u>                 | 205                      |                  |     | ·  _  - |     |     |              | Gjenværende<br>Bord Par<br>1 1-201            |
| Runde 1:1 A                  |                    |                          |                          |                  |     |         |     |     |              | 2 2-202<br>3 3-203<br>4 4-204<br>5 5-205      |
|                              |                    |                          |                          |                  |     |         |     |     |              | Spillantall ↑<br>1 5 =<br>2 5<br>3 5<br>4 5 ≠ |
| Neste                        |                    |                          |                          |                  |     |         |     |     |              | □ ×10                                         |
|                              |                    |                          |                          |                  |     |         |     |     |              | Prosiektør                                    |

#### Enten venter du litt eller så gjør du slik Turneringsmeny > Registrere spillere pr kamp (eller halvrunde) >Import

Denne importen importerer de spillernumrene som spillerne har trykt på BM

Hvilke spillere som er på laget må være lagt inn før – det kommer også på lagkamplistene

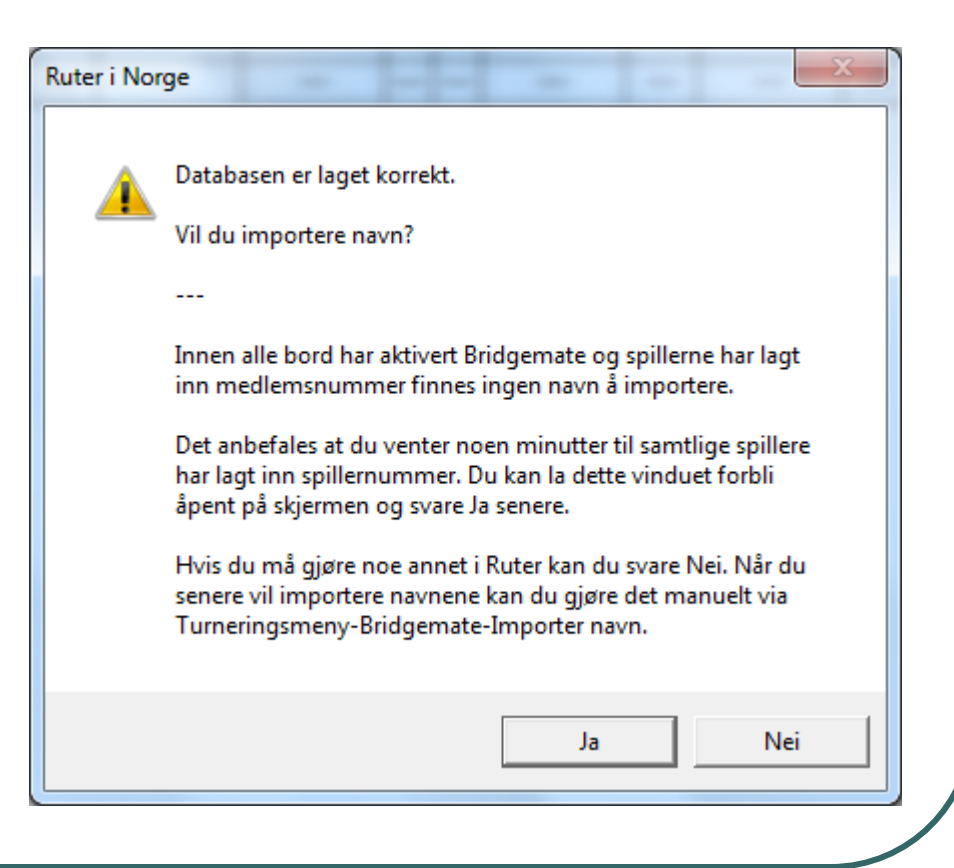

#### **Resultatene kommer inn**

|            | Resultatr | neny        |      |       |   |         |                |          | Bri        | dgemate 🔽 | Lukk                                       |
|------------|-----------|-------------|------|-------|---|---------|----------------|----------|------------|-----------|--------------------------------------------|
| Spill      |           |             |      |       |   |         |                |          | F          | lediger   | Avbryt                                     |
| > Runde    | Bord      | ljemm Borte | Trpt | >1<   | 2 | (3) (4) | IMP<br>45.20   | +/-      | VP         | #         | Skriv ut                                   |
| Lag        | 2         | 3 4         | _    | 12-31 | _ |         | 40-29<br>12-31 |          | 5,92-14,08 | 3         | Søk spiller                                |
| David      | 3         | 7 <u>10</u> |      | 29-38 |   |         | 29-38          | <u> </u> | 7,88-12,12 | 6         |                                            |
| Bord       | 5         | 1 6         | _    | 1-47  | _ |         | 1-47           | -        | 2,21-17,79 | 4         | Gjenværende                                |
| unde 1     |           |             |      |       |   |         |                |          |            |           | 1 2-5<br>2 3-4<br>3 7-10<br>4 8-9<br>5 1-6 |
| 0          |           |             |      |       |   |         |                |          |            |           |                                            |
| )<br>Neste |           |             |      |       |   |         |                |          |            |           | ×10                                        |

#### Første halvrunde er ferdig Du er klar til å starte neste Turneringsmeny > lag database >>>

| urneringsmeny | Resulta | tmeny       |               |              |               |               |                    |              |            |    | Bridgemate 🗆 | Lukk        |
|---------------|---------|-------------|---------------|--------------|---------------|---------------|--------------------|--------------|------------|----|--------------|-------------|
| Spill         |         |             |               |              |               |               |                    |              |            |    | Rediger      | Avbryt      |
| > Runde       | Bord    | ijemm Borte | Trpt          | 1            | > 2 <         | (3) (4        | 1) IMP             | +/-          | VP         | #  |              | Skriv ut    |
| Lag           | 2       | 3 4         | _             | 67-82        |               |               | - 67-82            |              | 6,66-13,34 | 12 |              | Søk spiller |
|               | 3       | 7 <u>10</u> | _             | 38-78        |               |               | - 38-78            |              | 2,87-17,13 | 12 |              |             |
| Bord          | 4<br>5  | 8 9         | _             | 44-26        |               | +             | - 44-26<br>- 40-69 | +            | 4,31-15,69 | 12 |              | Gjenværende |
| 0             |         | N<br>F      | /len<br>nalvr | vent<br>unde | med<br>til BN | å st<br>⁄I Pi | arte ne<br>o har   | este<br>lukk | ket seg    | ı! |              |             |
|               |         |             |               |              |               |               |                    |              |            |    |              |             |

## Utskriftene finner du på "Skriv ut"

- Det er svært mange utskrifter
- Lagkamplister og små resultatslipper er nødvendig
- Det anbefales å skrive ut mistenkelige resultater

# Endring av resultater

#### Lagturnering

## Dataflyt (med BM) i lagturnering

- Spillernavn registreres i BM importeres i lagvinduet og eksporteres til parvinduet
- Resultater registreres i BM > sendes til parvindu > scores i lagvindu når begge bord har spilt det.
- Rettinger i Lagvinduet > databasen > parvinduet
- Ruten fra parvinduet til databasen er normalt stengt, men dersom en score vektes f.eks 50 %x og 50 % y gjeldende for begge lag så kan det endres via dom i parvinduet og bli importert. Sjekk effekt i lagvinduet når du retter i parvinduet
- Butler scores fra det som er i parvinduet

# Endring i resultat etter publisering

- Retting i lagvinduet > database > parvindu > butlerscore > ny publisering.
- Domsslutninger
  - Lagvinduet gir ikke slike muligheter.
  - Domsslutning f.eks vekting kan gjøres i parvinduet sjekk effekten.
  - Splittet score (et lag momp hjem og et lag en bet eller en annen tildeling til et par gjøres i lagvinduet sjekk at effekten blir som du ønsker
  - Syntax på en senere plansje

## Splittet score på et eller flere spill

- I lagkamp må spillet nulles i databasen f.eks med samme resultat i begge rom. Den splittede scoren legges til for egen side ved sammenligningen
  - Hjemmelagets score beregnes
  - Bortelagets score beregnes
  - Syntaks i kolonnen TRPT H-B/B-H Det gir først hjemmelagets endring ved sin sammenligning og så bortelagets score ved deres sammenligning
- Syntaksen er altså +-H-+-B/+-B-+-H
- Det er det samme for +- VP

## Gi et lag tillegg eller fratrekk i resultet gjeldende for begge lag

- Syntaksen H-B brukes for å gi den ene eller begge sider tillegg eller fratrekk (som gjelder for begge lag).
  - Eksempel alle i sonen: Du dømmer 50 % 4 spar N12 og 50 % 6 spar N12 Mens det på det andre bordet er registrert 4 spar N12
  - I BM er det registrert 4 sp N 12 på begge bord
  - Differansen mellom 4sp 12 (680) og 6 sp 12 (1430) er (750) ):13 IMP.
  - Fordelen til det ene laget er 6,5 imp legg inn 6,5-0
- Syntaksen er altså +-H-+-B Det er det samme for +- VP

## Endringer i parvinduet i en lagturnering

- Endringer her blir ikke skrevet til databasen og de påvirker ikke resultatet av lagkampen, men de blir en del av butlerscoren.
- Dette er en mulighet til å score forskjellig i lagkamp og butler f.eks ved spill som er spilt i feil retning ved et bord.
- Domsslutninger kan også implementeres i Butlerscoren, men effekten må beregnes og legges inn manuelt i Trpt i lagdelen

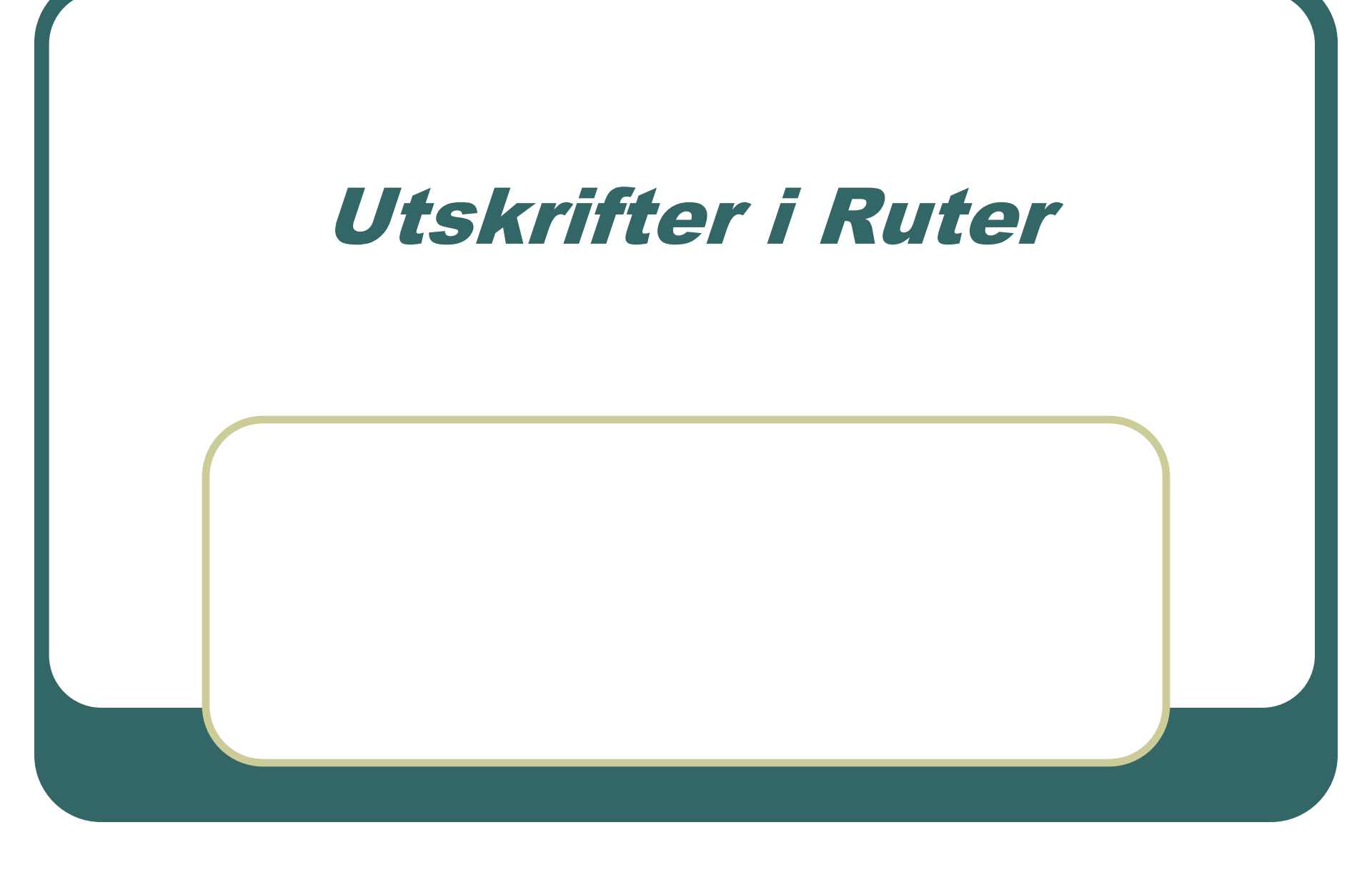

# Det er et utall av utskriftsmuligheter Velg rapporttype og gå videre derfra

| арроттур            | Rapport                                          | Skriv ut        |
|---------------------|--------------------------------------------------|-----------------|
| Bordplansjer 🔄      | Spillstensiler i resultatrekkefølge              |                 |
| om startslipp       | Spillstensiler i parrekkefølge                   | Forhåndsvisning |
| auideremse          | Spillstensiler i bordrekkefølge                  |                 |
| Bordpämelding       | Spillstensiler i runderekkefølge                 | Hjemmeside      |
| Startliste          | Frekvensoversikt                                 |                 |
| Nuttregultat        | Frekvensoversikt med prosentskarer               | Lukk            |
| Sourtoremie         | Siste runde, spillstensiler i resultatrekkefølge |                 |
| rivatprotokoll      | Siste runde, spillstensiler i parrekkefølge      |                 |
| Resultatslipp       | Siste runde, spillstensiler i bordrekkefølge     |                 |
| Spillutskrift 🚽 🗸   | Siste runde, spillstensiler i runderekkefølge    |                 |
|                     | Siste runde, frekvensoversikt                    |                 |
| Tekststørrelse (%)¬ | Siste runde, frekvensoversikt med prosentscorer  |                 |
|                     | Mistenkelige recultat                            |                 |
| C 60 C 80           | Rekreft inplagt resultat                         |                 |
| ○ 100               | Bekreft Bridgemate-resultat                      | 0               |
| C 120 C 140         |                                                  | Sprak           |
| 0 120 0 140         |                                                  | Norsk 🔹         |
|                     | D. L. C. On us also at 2016 in a                 | ,               |
| ○170 O 200          | Detaijer: Grundinstalining                       |                 |

#### **Tilpasse rapporter**

- Til venstre er det en ramme med størrelsesvalg. – mange rapporter tilpasses med det
- Resultatslipp byr på problem med enkelte skrivere – Det kan funke å gå på ny rapport og endre skriftstørrelser før ny rapport lagres

## **Utskrift av resultatslipper**

- Når automatiske utskrifter er på så skrives det ut før ruter skifter til neste runde
- Dersom du skriver ut senere så er det noen få grep
- Du må "stå i rett runde" Det betyr at rett runde må være markert i ruten Runde
- Dersom du ikke vil ha med senere resultater så går du til Turneringsmeny > Inkluder runder i beregningen.
- Så er det en syntaks på utskriften
- A+B+C, A er den aktuelle runden du skriver ut; B er den runden slippen deles ;C er plasseringen i neste runde
- 1+4+5 skriver ut runde 1 for utlevering i runde 4 pos R5
- 1-4+5 skriver ut runde 1-4 for utlevering i runde 5

## Standardrapporten lagkampresultat på minPC

| BF: 2x5, lagturnering                                                                                                    | all a              |                  |                         |                       | X               |
|----------------------------------------------------------------------------------------------------|--------------------|------------------|-------------------------|-----------------------|-----------------|
| Lukk Først                                                                                                    | Foregående Side    | e 1 av 2 Neste   | Sist Opp Ned            |                       | Â               |
|                                                                                                    |                    |                  |                         |                       |                 |
| Hjemmelag ved bord 1 (2)<br>Bortelag ved bord 2 i neste runde (3)<br>Lag: 5 Homme<br>Poeng: 0,56 Plass: 10 (-18,88)                                                       |                    |                  |                         |                       |                 |
| 1 1 2 5 6,5-0 87-29 93,5-29                                                                                                    | 19,4 0,56          |                  |                         |                       |                 |
| Bortelag ved bord 1 (2)<br>Hjemmelag ved bord 1 i neste runde (3)<br>Lag: 3 Selfors<br>Poeng: 6,66 Plass: 6 (-12,78)                                                      |                    |                  |                         |                       |                 |
| Run Bord         Hi Bo         Trpt         1         2         IMP           1         2         3         4         67-82         67-82                                 | Poeng<br>6,6 13,34 |                  |                         |                       |                 |
| Hjemmelag ved bord 2 (2)<br>Bortelag ved bord 1 i neste runde (3)<br>Lag: 1 Nymoen<br>Poeng: 4,31 Plass: 8 (-15,13)                                                       |                    |                  |                         |                       |                 |
| Run Bord Hi Bo Trpt         1         2         IMP           1         5         1         6         40-69         40-69                                                 | Poeng<br>4,3 15,69 |                  |                         |                       |                 |
|                                                                                                    |                    |                  |                         |                       |                 |
| Bortelag ved bord 2 (2)<br>Hjemmelag ved bord 5 i neste runde (3)<br>Lag: 2 Grotheim<br>Poeng: 19,44 Plass: 1 (+2,31)                                                     |                    |                  |                         |                       |                 |
| Run         Bord         Hj         Bo         Trpt         1         2         IMP           1         1         2         5         6,5-0         87-29         93,5-29 | Poeng<br>19,4 0,56 |                  |                         |                       |                 |
| Frisør lier                                                                                                    | D Innbe            | oks 👩 Ramme 🧿 20 | 13-03 Presenta 💽 Endrir | ıg 💽 L A G 📗 NO 🔺 强 ( | 🛱 ant 🕪 🗞 13:37 |

#### Utgangspunkt: NBF 2X5 lagturnering. Ny rapport> tegn redusert til 7 og i Ramme fjernet jeg Fet skrift, da ble det plass til to kolonner.

| Lukk                                                                                                    | Først               | Foregå                         | Side 1 av 1                                                                                                    | Nes                   | te             | Sist | Opp<br>Ned | <br> |
|----------------------------------------------------------------------------------------------------|---------------------|--------------------------------|----------------------------------------------------------------------------------------------------|-----------------------|----------------|------|------------|------|
| Monumentar ved band i (2)<br>Brancha (2) in zelf ved 2 in zelf vende (3)<br>Lag : Roment<br>Penne, 0.(3) Plane, 10 (4),813<br>Dande Band Mar. Tem, 1<br>i / i Bene, 2 i 6,5-0 87-39                                              | 2 Dap<br>93,5-29    | Perng Runde<br>19,44 0,56      | Bendag ved boad 1(2)<br>Zena Johan<br>Farens, 6(4) Bana (1000000000000000000000000000000000000                                                                                                    | Pomg<br>6,6613,34     | Rande<br>7,22  |      |            |      |
| Micromoting ved bood 2 (2)<br>Bonday ved bood 1 i nexts unde (3)<br>Lie 1 Novem<br>Novem, 4 1 Flaxs 1 (-15,13)<br>Novem, 4 1 Flaxs 1 (-15,13)<br>Lie 2 Novem<br>Novem 4 1 Flaxs 2 November 4 1 1 1 1 1 1 1 1 1 1 1 1 1 1 1 1 1 1 | 2 1549<br>40-49     | Parng Runde<br>4,3115,69 4,31  | Benning ved bred 2()<br>Klemmung ved bred 3 sente node ()<br>100 J Define<br>Franz 1944 Flans 1 (-2,31)<br>Rondsfied Mot Top: 1 2 Def<br>1 / 1 Romme 3 (-6,3-0 11-0) 9 JJ-2                                                                                                    | Pang<br>9 19,44 0,56  | Runde<br>19,44 |      |            |      |
| Hommonium ynei boed 3 (2)<br>Bandon yn boed 4 (ac men munde (2)<br>Panno (17,13 Plans, 2 (4,31)<br>Panno (17,13 Plans, 2 (4,31)<br>Rwedd-Band Mee Tret I<br>7 1 88-75                                                            | 2 1549<br>0-0 38-78 | Peeng Runde<br>2,8717,13 17,13 | Benning vok ben 3 (2)<br>Martin vok ben 3 inner mede (3)<br>Partin (3)<br>Partin (4)<br>Partin (3)<br>Partin (4)<br>Partin (4) | 9 mmg<br>5 13,00 6,10 | Runde<br>13,90 |      |            |      |
| Wommenber ved best 4 (2)<br>Brenden, ved best 3 in even en nede (3)<br>Lange 6 Au<br>Perme, 13,69 Planes 3 (4),75)<br>RundelBenel Met Topt 1<br>1 / 3 Bene 1 40-49                                                               | 2 DAP<br>40-69      | Poeng Runda<br>4,3115,69 15,69 | Berndon, vel bred 4 (2)<br>Berndon, vel bred 5 (sean ronde (3)<br>Las, 7 Ameri<br>Preme, 23, 7 Manue 6 (44,57)<br>Ronde Berl Mar, Teyr 1, 2 Da9<br>1 / 3 Hammer 10 1 38-78 0-0 38-71                                                                                                    | Росп.д<br>1 2,8717,13 | Runda<br>2,37  |      |            |      |

#### **Beherske dette**

- Øvelse med simulering av turneringer
- Forsøke forskjellige innstillinger for å bli kjent med hvordan systemet fungerer
- Ingen er født mester eller blir det etter et kort kurs øv og les bruksanvisninger.
## Når dette vises rapporteres det til Selbu sin hjemmeside

## Du kan leke med rapport Til Sjøvold BK

Lisensinfo 1857 Sjøvold BK 3725-1323-3893-1317-2540

Du finner det igjen på http://bridge.no/1857

| enskaper for denne parturneringen                                                                                                    |                                                                                      |
|----------------------------------------------------------------------------------------------------|--------------------------------------------------------------------------------------|
| Handikapp Handikapp (forts)<br>Hjemmeside (forts) Poengserie<br>Mesterpoeng og ranking Mester                                                                                                    | ECats SWAN Tekstfil<br>Poengserie (forts) PBN<br>poeng og ranking (forts) Hjemmeside |
| Arrangør Øvrig informasjon   Image: Ny Slett   Øvrig informasjon Tumerings-ID:   Tumeringsnummer (løpenr): 6   Faktor: 1   Årsak: 1   Årsak: 1   Tumerings-ID skal kun legges inn hvis du har fått en slik av Norsk Bridgeforbund.   Denne kan være obligatorisk for visse tumeringsrapporttyper.   * Et tumeringsnummer (løpenr) tildeles automatisk for å holde orden på tumeringene.   Dette nummeret kan ikke redigeres. |                                                                                      |
|                                                                                                    | OK Avbryt                                                                            |